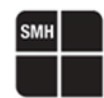

19/03/2025 Driver v. 5.05 Moreno Ortolan

## Interfacing FlashRunner 2.0 with MELEXIS Fast LIN

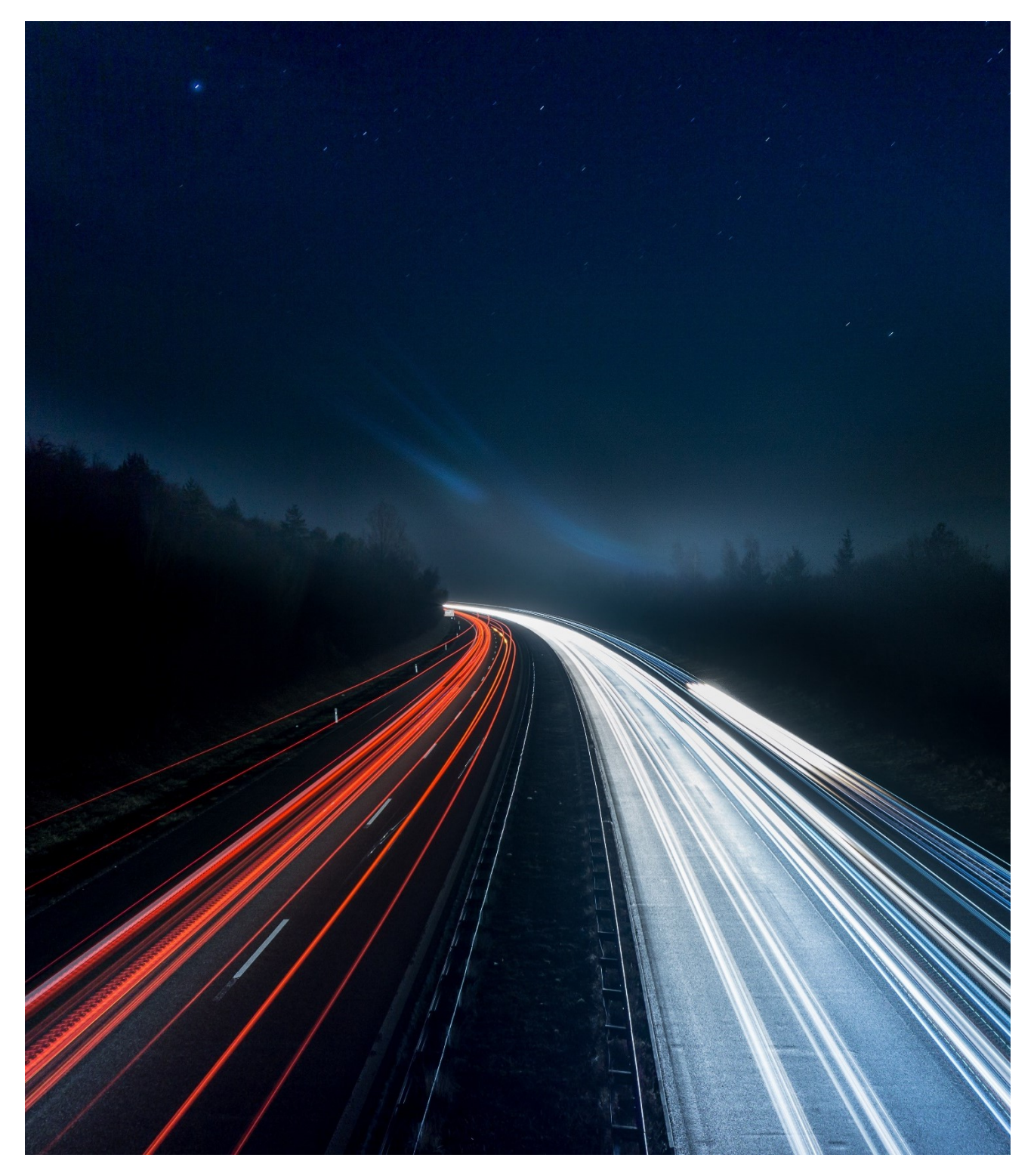

HQ and Registered Office Via Giovanni Agnelli 1 33083 Villotta di Chions (PN) Italy Società Unipersonale Capitale sociale €102.040 P.I. 01697470936 C.F. 01697470936 REA PN-97255 D-U-N-S<sup>®</sup> 51-724-9350 T + 39 0434 421 111 F + 39 0434 639 021

### UNIVERSAL PRODUCTION IN-SYSTEM PROGRAMMING

### **Melexis Fast LIN Introduction**

Fast LIN is a Melexis proprietary communication protocol which can be used to program a single MLX slave device connected peer-to-peer to the master. It was developed to enable the usage of higher baud rates than LIN (up to 20kBaud) which results in a decrease of the needed programming time.

It is possible to reprogram the whole Flash of the MLX16, including the LIN software using the LIN protocol or Fast LIN protocol.

Moreover, all precautions have been taken at hardware and software level to guarantee that an error during the programming does not leave the device in a dead state.

The loading of the Flash is the most complex operation but the firmware has some additional features like programming the RAM or the EEPROM / NVRAM. These operations use a subset of the Flash functions, available independently of the loader state.

A protection mechanism is implemented. Some critical functions (like reading or writing the Flash or the RAM) are disabled unless a 32- or 64- bits secret key is entered.

### **Melexis Fast LIN Protocol and PIN map**

MLX81106, MLX81109, MLX81310, MLX81107, MLX81150, MLX81315, MLX80110, MLX81108, MLX81300 and MLX81301 devices of Mulan 2 series support the Fast LIN protocol. (Note: MLX81301 don't have internal Flash memory)

MLX81120, MLX81112, MLX81115 and MLX81325 devices of Mulan 3 series support the Fast LIN protocol.

MLX81113-xBx, MLX81114, MLX81118-xxB and MLX81123 devices of CamCU series support the Fast LIN protocol.

**#TCSETPAR** CMODE <FASTLIN>

### **Fast LIN PIN MAP**

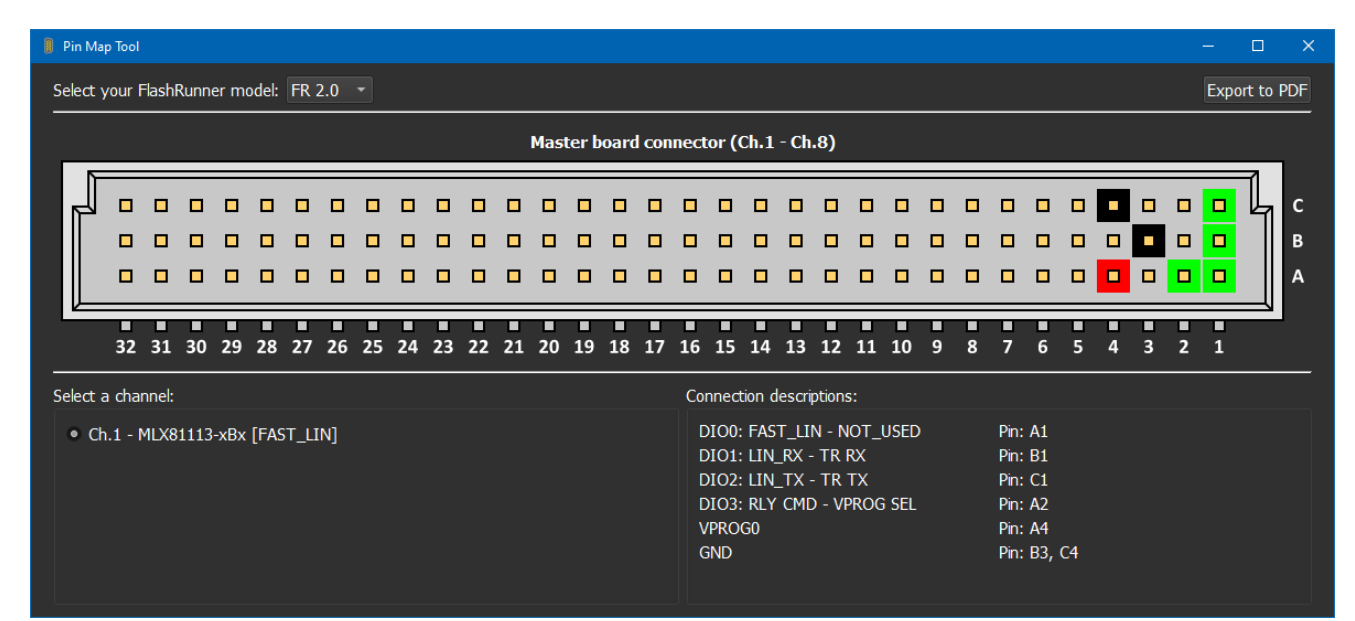

HQ and Registered Office Via Giovanni Agnelli 1 33083 Villotta di Chions (PN) Italy Società Unipersonale Capitale sociale €102.040 P.I. 01697470936 C.F. 01697470936 REA PN-97255 **D-U-N-S**<sup>®</sup> 51-724-9350 **T** + 39 0434 421 111 **F** + 39 0434 639 021 UNIVERSAL PRODUCTION IN-SYSTEM PROGRAMMING

### →smh-tech.com

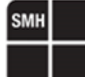

### Melexis Fast LIN SMH FASTLIN ADAPTER

### **SMH FASTLIN Adapter Safety**

**Note:** Keep all the components of the FlashRunner 2.0 platform always in a well-ventilated area, to prevent product overheating, which could affect product performance and, if maintained for a long time, could damage the hardware product components.

FlashRunner 2.0 FASTLIN Adapter is a low-voltage device. However, when integrated into automatic test equipment or when interfacing it with other systems, take all precautions to avoid electrical shocks due to, for example, different ground references.

To protect all the devices against electrostatic discharge (ESD), always connect yourself to the ground (e.g., via wrist straps) when handling the instrumentation. Make all connections to the target system before applying power to the instrument.

Always store all the electronic components inside an antistatic bag when not in use.

### SMH FASTLIN Adapter for FlashRunner 2.0

The Fast LIN Adapter for FlashRunner 2.0 and FlashRunner LAN 2.0 Next Generation is a compact high-integration device that converts the signals from the FlashRunner 2.0 output port to the levels of the LIN Bus.

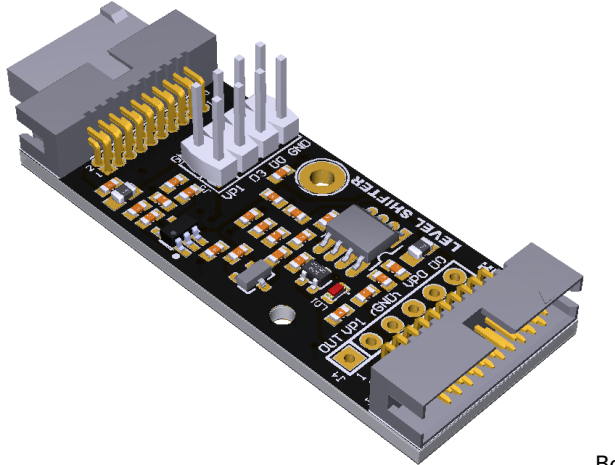

Board: PC10719

### **SMH FASTLIN Adapter for Fast LIN**

The microcontroller lines needed to program a device through FASTLIN protocol are the following:

LIN\_IO: Data RX/TX. VSUP: Device Power Supply Voltage. GND: Device Power Supply Ground.

When the FlashRunner 2.0 is interfaced through our adapter VP1\_EXT power supply line voltage can be in the range 2.7 V – 27 V. The pull-up resistor is directly integrated into the adapter board with no need for external components.

Typically, a value of 0.6 V of dropout is present in the power line. For this reason, if the customer wants to provide 12 V to the board, at least 12.6 V has to be provided.

As a standard, the VP1\_OUT line has a fixed output value of 12 V. If the customer needs a different value on the power or communication line, he has to inform SMH Technologies' Team during the evaluation phase.

HQ and Registered Office Via Giovanni Agnelli 1 33083 Villotta di Chions (PN) Italy Società Unipersonale Capitale sociale €102.040 P.I. 01697470936 C.F. 01697470936 REA PN-97255 D-U-N-S<sup>®</sup> 51-724-9350 T + 39 0434 421 111 F + 39 0434 639 021 UNIVERSAL PRODUCTION IN-SYSTEM PROGRAMMING

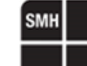

According to customers' needs and configuration, there are two possible layouts of integration:

#### Power Supply from VPROG1:

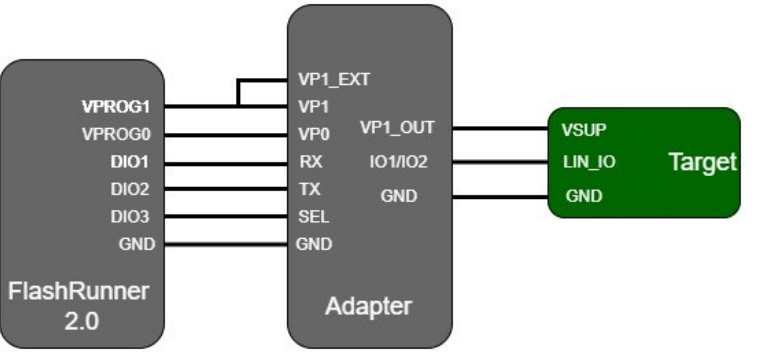

In this configuration, if the boards are powered using FlashRunner, the limits of the VPROG1 line are applied.

A maximum of 200 mA of current absorption is supported for each channel.

The voltage range is from 13.5 V to 6 V; please take into consideration the dropout value of 0.6 V and that the default voltage output of the Adapter is 12 V.

If another value is needed, the customer has to inform SMH Technologies during the evaluation phase.

#### Power Supply from an External Power Supply:

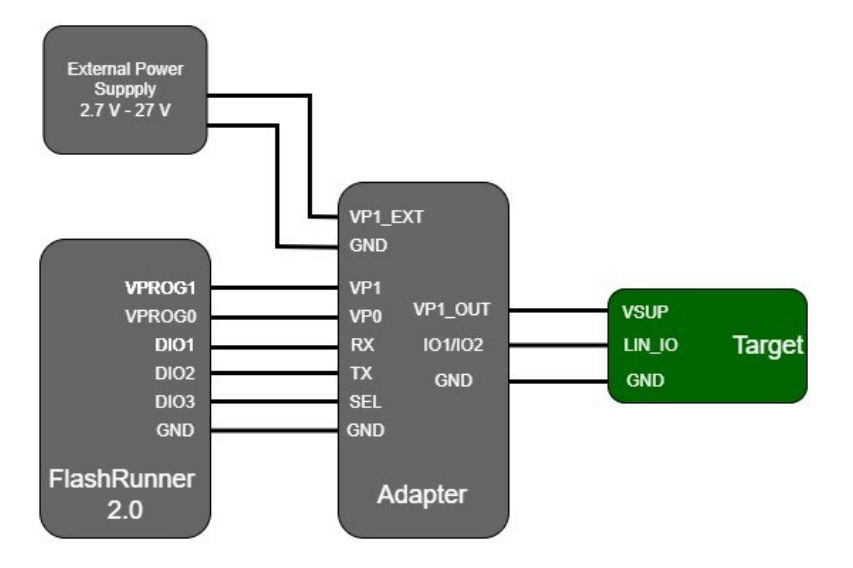

In this configuration, the boards are powered by an External Power Supply. The VP1\_EXT input voltage range is from 2.7 V to 27 V; please take into consideration the dropout value of 0.6 V and that the default voltage output of the Adapter is 12 V, so at least 12.6 V has to be provided.

If another value is needed, the customer has to inform SMH Technologies during the evaluation phase.

#### Important Note:

If FlashRunner 2.0 is used also to power the device (case 1 above), VPROG1 provided by FlashRunner 2.0 shall be connected to both VP1\_EXT and VP1 contacts on the J5 connector (see connectors' chapter for more details). Alternatively, if VP1 is provided directly through J1/J2 then VP1\_EXT and VP1 on the J5 connector shall be connected through a jumper socket. In this case, the VPROG1 voltage provided by FlashRunner 2.0 is used also to supply the target device.

If an external power supply is used (case 2 above), VP1\_EXT has to be connected to the power supply and VP1 to the VPROG1 of the FlashRunner.

See next chapters for connectors details.

HQ and Registered Office Via Giovanni Agnelli 1 33083 Villotta di Chions (PN) Italy Società Unipersonale Capitale sociale €102.040 P.I. 01697470936 C.F. 01697470936 REA PN-97255 D-U-N-S<sup>®</sup> 51-724-9350 T + 39 0434 421 111 F + 39 0434 639 021 UNIVERSAL PRODUCTION IN-SYSTEM PROGRAMMING

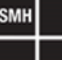

### **SMH FASTLIN Adapter Front View**

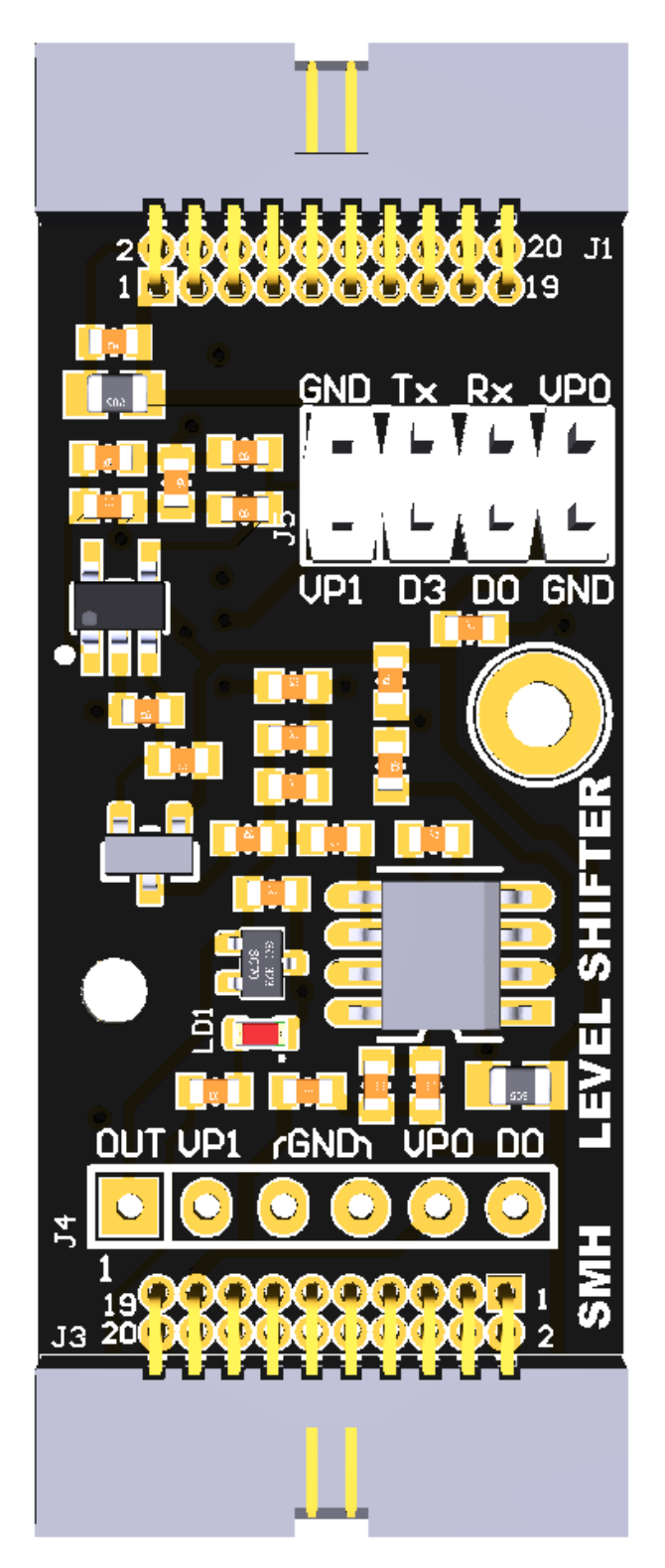

HQ and Registered Office Via Giovanni Agnelli 1 33083 Villotta di Chions (PN) Italy Società Unipersonale Capitale sociale €102.040 P.I. 01697470936 C.F. 01697470936 REA PN-97255 D-U-N-S<sup>®</sup> 51-724-9350 T + 39 0434 421 111 F + 39 0434 639 021 UNIVERSAL PRODUCTION IN-SYSTEM PROGRAMMING

### →smh-tech.com

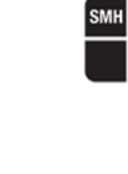

### **SMH FASTLIN Adapter Back View**

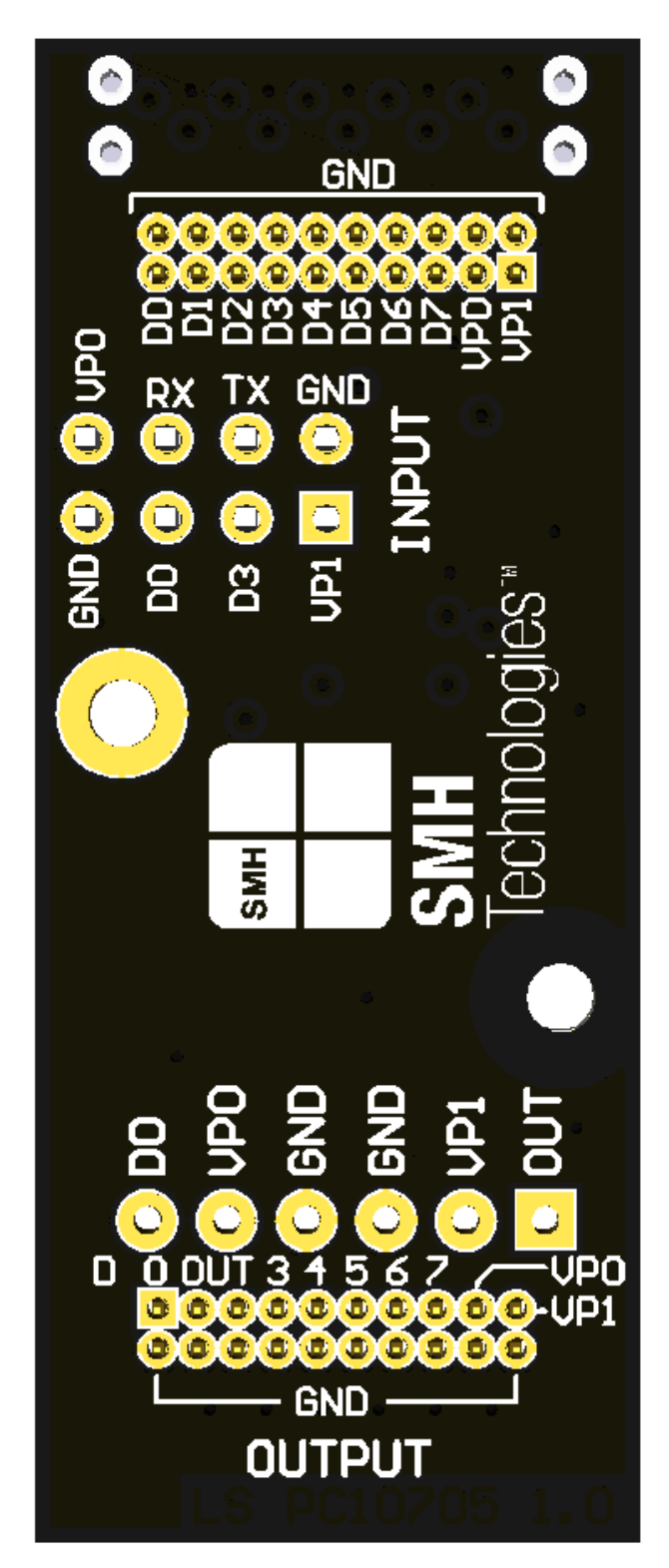

SMH Technologies S.r.l.

HQ and Registered Office Via Giovanni Agnelli 1 33083 Villotta di Chions (PN) Italy Società Unipersonale Capitale sociale €102.040 P.I. 01697470936 C.F. 01697470936 REA PN-97255 D-U-N-S<sup>®</sup> 51-724-9350 T + 39 0434 421 111 F + 39 0434 639 021 UNIVERSAL PRODUCTION IN-SYSTEM PROGRAMMING

→smh-tech.com

### SMH FASTLIN Adapter Available Configurations

There are three possible adapter configurations based on the connectors mounted on the board:

- Wire wrapping ADP-FL-WW: connectors J5 and J4 mounted.
- Direct plug ADP-FL-DIRPLUG: connectors J2, J3, J5 and J4 mounted.
- Peripherals ADP-FL-PH: connectors J1, J3, J5 and J4 mounted.

Based on the configuration chosen, a different version of the adapter can be selected. On chapter "Typical Integration" there are some examples.

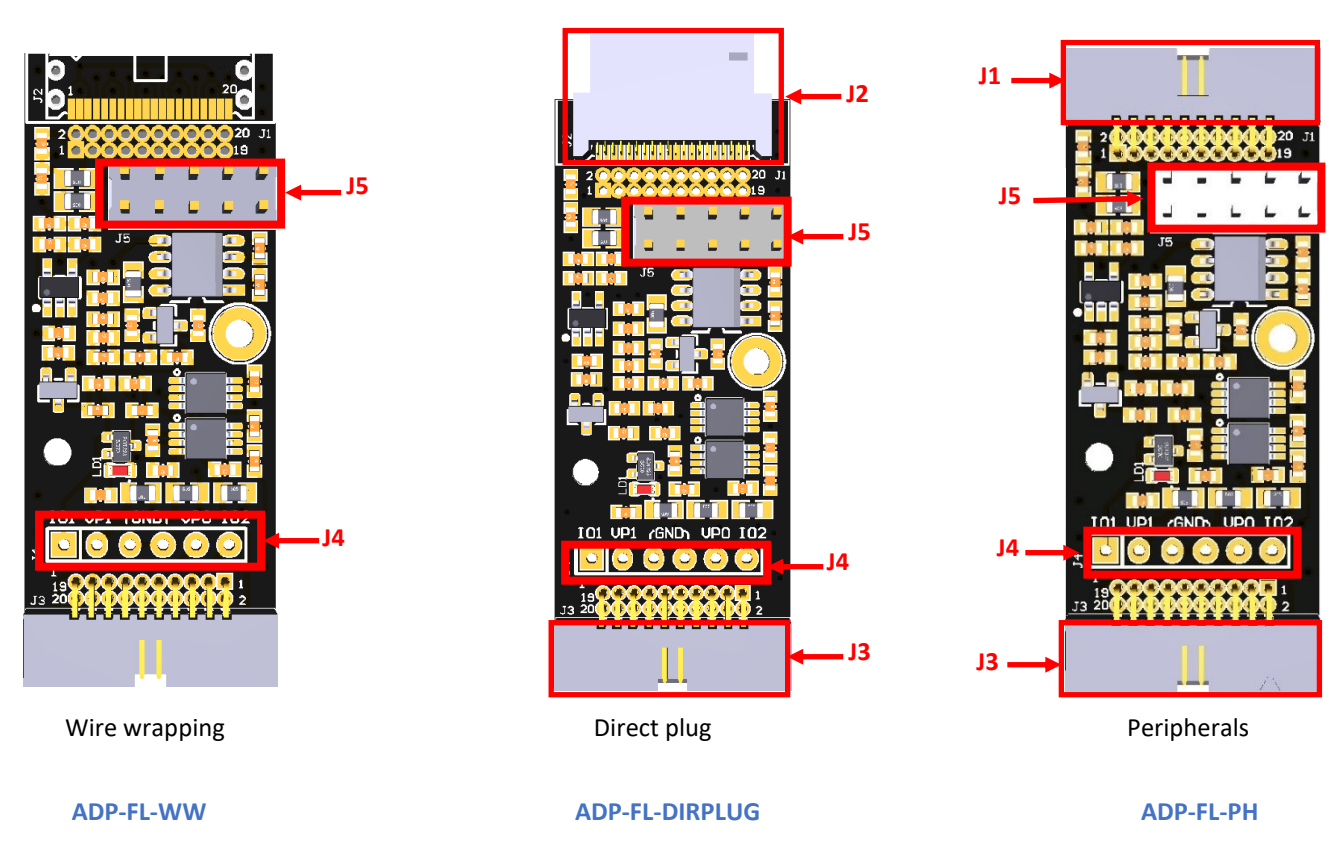

HQ and Registered Office Via Giovanni Agnelli 1 33083 Villotta di Chions (PN) Italy Società Unipersonale Capitale sociale €102.040 P.I. 01697470936 C.F. 01697470936 REA PN-97255 **D-U-N-S**<sup>®</sup> 51-724-9350 **T** + 39 0434 421 111 **F** + 39 0434 639 021 UNIVERSAL PRODUCTION IN-SYSTEM PROGRAMMING

### →smh-tech.com

### SMH FASTLIN Adapter Board Dimension

Board dimension is expressed in millimetres [mm].

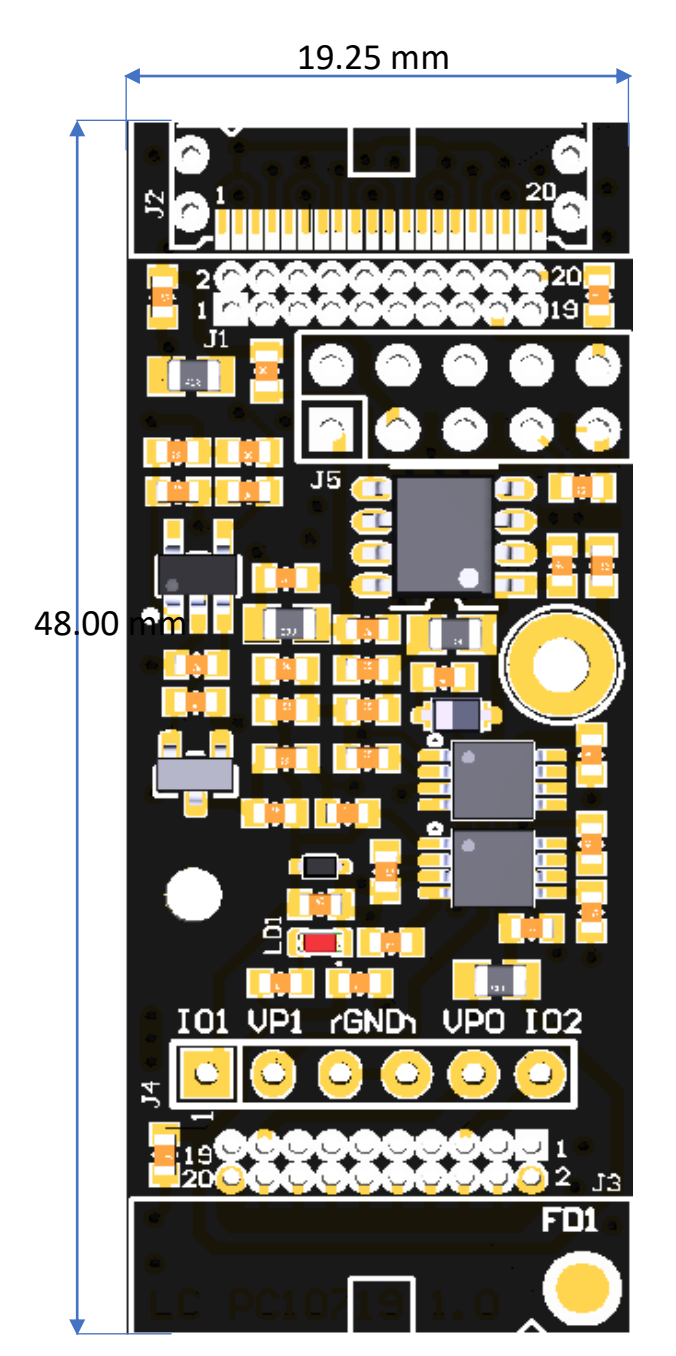

HQ and Registered Office Via Giovanni Agnelli 1 33083 Villotta di Chions (PN) Italy Società Unipersonale Capitale sociale €102.040 P.I. 01697470936 C.F. 01697470936 REA PN-97255 **D-U-N-S**<sup>®</sup> 51-724-9350 **T** + 39 0434 421 111 **F** + 39 0434 639 021 UNIVERSAL PRODUCTION IN-SYSTEM PROGRAMMING

### →smh-tech.com

SMH

### SMH FASTLIN Adapter Connections

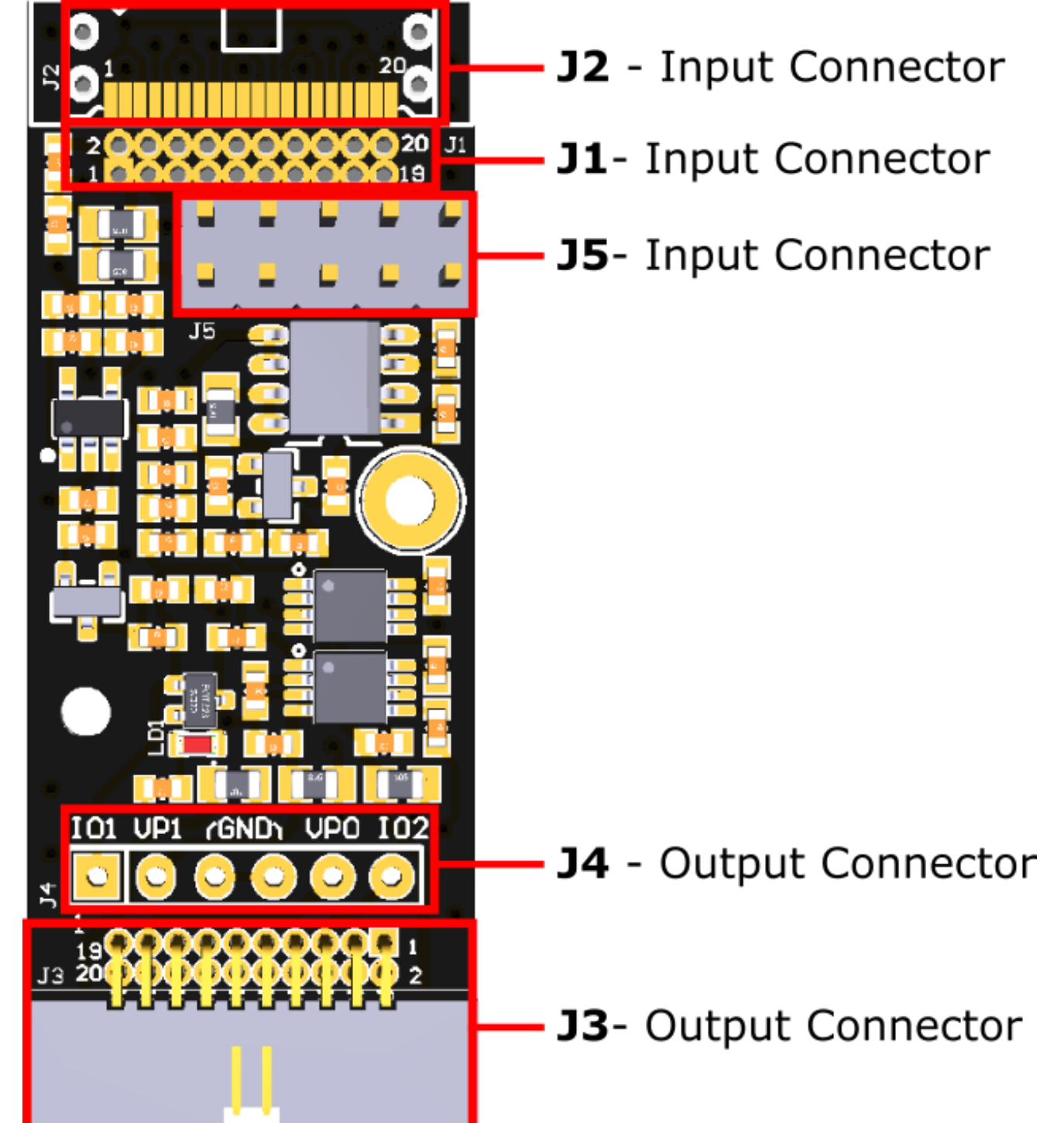

HQ and Registered Office Via Giovanni Agnelli 1 33083 Villotta di Chions (PN) Italy Società Unipersonale Capitale sociale €102.040 P.I. 01697470936 C.F. 01697470936 REA PN-97255 D-U-N-S<sup>®</sup> 51-724-9350 T + 39 0434 421 111 F + 39 0434 639 021 UNIVERSAL PRODUCTION IN-SYSTEM PROGRAMMING

### SMH FASTLIN Adapter Input connector J1

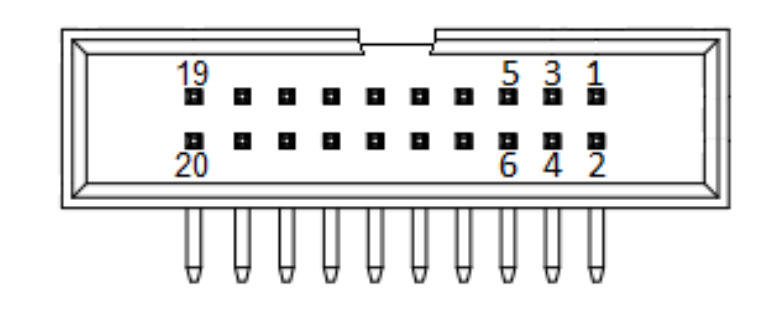

| Pin # | Signal Name | Input/Output or Power | Description                     |
|-------|-------------|-----------------------|---------------------------------|
| 1     | VPROG1      | Р                     | Programmable Voltage 1 – VP1    |
| 2     | VPROG1_GND  | -                     | Ground – GND                    |
| 3     | VPROG0      | Р                     | Programmable Voltage 0 – VP0    |
| 4     | VPROG0_GND  | -                     | Ground – GND                    |
| 5     | DIO7        | I/O                   | Digital Input-Output 7          |
| 6     | DIO7_GND    | -                     | Ground – GND                    |
| 7     | DIO6        | I/O                   | Digital Input-Output 6          |
| 8     | DIO6_GND    | -                     | Ground – GND                    |
| 9     | DIO5        | I/O                   | Digital Input-Output 5          |
| 10    | DIO5_GND    | -                     | Ground – GND                    |
| 11    | DIO4        | I/O                   | Digital Input-Output 4          |
| 12    | DIO4_GND    | -                     | Ground – GND                    |
| 13    | DIO3        | I.                    | Digital Input – SEL             |
| 14    | DIO3_GND    | -                     | Ground – GND                    |
| 15    | DIO2        | l I                   | Digital Input – TX data signal  |
| 16    | DIO2_GND    | -                     | Ground – GND                    |
| 17    | DIO1        | 0                     | Digital Output – RX data signal |
| 18    | DIO1_GND    | -                     | Ground – GND                    |
| 19    | DIO0        | I/O                   | Digital Input-Output 0          |
| 20    | DIO0_GND    | -                     | Ground – GND                    |

The input connector **J1** is a right-angle 20-position 2-row male connector 1.27mm pitch (e.g., CNC Tech 3221-20-0200-00). Only the signals in bold are mandatory for a proper connection between FlashRunner and the adapter board input connector.

HQ and Registered Office Via Giovanni Agnelli 1 33083 Villotta di Chions (PN) Italy Società Unipersonale Capitale sociale €102.040 P.I. 01697470936 C.F. 01697470936 REA PN-97255 D-U-N-S<sup>®</sup> 51-724-9350 T + 39 0434 421 111 F + 39 0434 639 021 UNIVERSAL PRODUCTION IN-SYSTEM PROGRAMMING

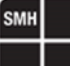

### SMH FASTLIN Adapter Input connector J2

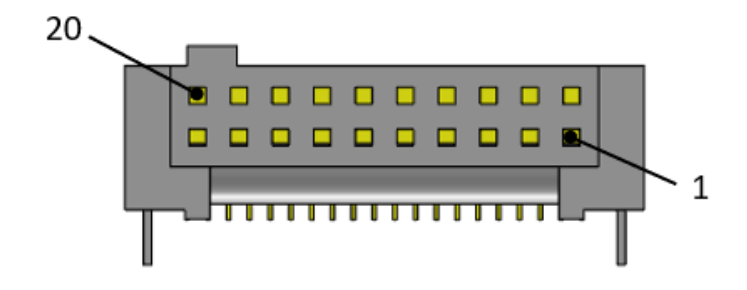

| Pin # | Signal Name | Input/Output or Power | Description                     |
|-------|-------------|-----------------------|---------------------------------|
| 1     | VPROG1_GND  | -                     | Ground – GND                    |
| 2     | VPROG1      | Р                     | Programmable Voltage 1 – VP1    |
| 3     | VPROG0_GND  | -                     | Ground – GND                    |
| 4     | VPROG0      | Р                     | Programmable Voltage 0 – VP0    |
| 5     | DIO7_GND    | -                     | Ground – GND                    |
| 6     | DIO7        | I/O                   | Digital Input-Output 7          |
| 7     | DIO6_GND    | -                     | Ground – GND                    |
| 8     | DIO6        | I/O                   | Digital Input-Output 6          |
| 9     | DIO5_GND    | -                     | Ground – GND                    |
| 10    | DIO5        | I/O                   | Digital Input-Output 5          |
| 11    | DIO4_GND    | -                     | Ground – GND                    |
| 12    | DIO4        | I/O                   | Digital Input-Output 4          |
| 13    | DIO3_GND    | -                     | Ground – GND                    |
| 14    | DIO3        | l I                   | Digital Input – SEL             |
| 15    | DIO2_GND    | -                     | Ground – GND                    |
| 16    | DIO2        | l I                   | Digital Input – TX data signal  |
| 17    | DIO1_GND    | -                     | Ground – GND                    |
| 18    | DIO1        | 0                     | Digital Output – RX data signal |
| 19    | DIO0_GND    | -                     | Ground – GND                    |
| 20    | DIO0        | I/O                   | Digital Input-Output 0          |

The input connector J2 is a right-angle 20-position 2-row female connector 1.27mm pitch (e.g. Samtec SFM-110-02-L-DH; mating connector Samtec TFM-110-01-L-D-RA).

Only the signals in bold are mandatory for a proper connection between FlashRunner and the adapter board input connector.

HQ and Registered Office Via Giovanni Agnelli 1 33083 Villotta di Chions (PN) Italy Società Unipersonale Capitale sociale €102.040 P.I. 01697470936 C.F. 01697470936 REA PN-97255 D-U-N-S<sup>®</sup> 51-724-9350 T + 39 0434 421 111 F + 39 0434 639 021 UNIVERSAL PRODUCTION IN-SYSTEM PROGRAMMING

SMH FASTLIN Adapter Input connector J5

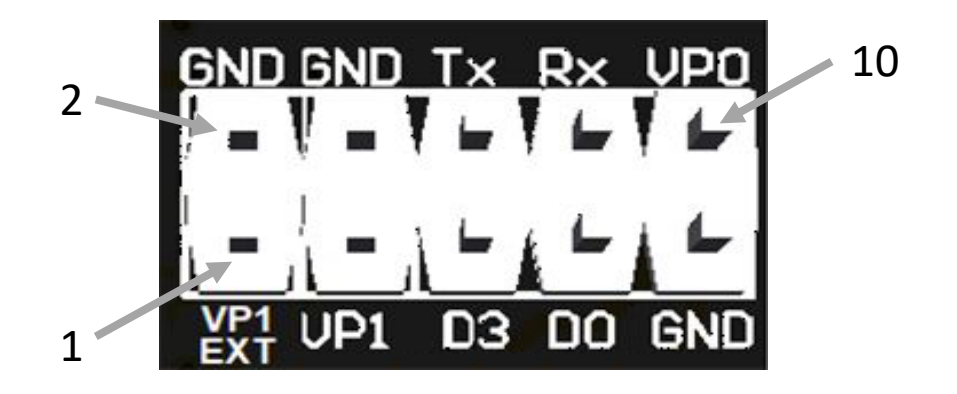

| Pin # | Signal Name | Input/Output or Power | Description                       |
|-------|-------------|-----------------------|-----------------------------------|
| 1     | VP1_EXT     | Р                     | Power Line                        |
| 2     | GND         | -                     | Ground – GND                      |
| 3     | VP1         | Р                     | Programmable Voltage 1 – VPROG1   |
| 4     | GND         | -                     | Ground – GND                      |
| 5     | D3          | l                     | Digital Input – SEL *1            |
| 6     | Tx          | l                     | Digital Input – TX data signal    |
| 7     | D0          | I/O                   | Not used, reserved for future use |
| 8     | Rx          | 0                     | Digital Output – RX data signal   |
| 9     | GND         | -                     | Ground – GND                      |
| 10    | VP0         | I/O                   | Programmable Voltage 0 – VPROG0   |

The input connector J5 is a vertical 10-position 2-row male connector with a 2.54 mm pitch (e.g., Harwin M20-9980545).

If FlashRunner 2.0 is used also to power the device, VPROG1 provided by FlashRunner 2.0 shall be connected to both VP1\_EXT and VP1 contacts on the J5 connector.

Alternatively, if VP1 is provided directly through J1/J2 then VP1\_EXT and VP1 on the J5 connector shall be connected through a jumper socket. In this case, the VPROG1 voltage provided by FlashRunner 2.0 is used also to supply the target device.

If an external power supply is used, VP1\_EXT has to be connected to the power supply and VP1 to the VPROG1 of the FlashRunner 2.0.

This connector is always mounted.

HQ and Registered Office Via Giovanni Agnelli 1 33083 Villotta di Chions (PN) Italy Società Unipersonale Capitale sociale €102.040 P.I. 01697470936 C.F. 01697470936 REA PN-97255 D-U-N-S<sup>®</sup> 51-724-9350 T + 39 0434 421 111 F + 39 0434 639 021

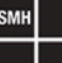

### SMH FASTLIN Adapter Output connector J3

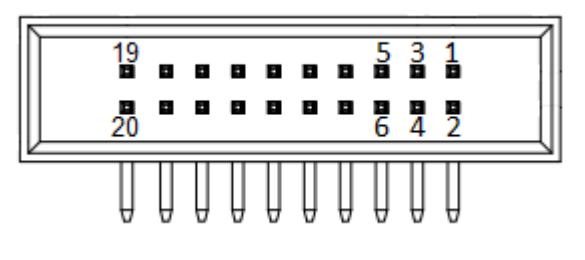

| Pin # | Signal Name | Input/Output or Power | Description                  |
|-------|-------------|-----------------------|------------------------------|
| 1     | DIO0        | I/O                   | Digital Input-Output 0       |
| 2     | DIO0_GND    | -                     | Ground – GND                 |
| 3     | I01         | I/O                   | Digital Input-Output 1       |
| 4     | DIO1_GND    | -                     | Ground – GND                 |
| 5     | IO2         | I/O                   | Digital Input-Output 2       |
| 6     | DIO2_GND    | -                     | Ground – GND                 |
| 7     | DIO3        | I/O                   | Digital Input-Output 3       |
| 8     | DIO3_GND    | -                     | Ground – GND                 |
| 9     | DIO4        | I/O                   | Digital Input-Output 4       |
| 10    | DIO4_GND    | -                     | Ground – GND                 |
| 11    | DIO5        | I/O                   | Digital Input-Output 5       |
| 12    | DIO5_GND    | -                     | Ground – GND                 |
| 13    | DIO6        | I/O                   | Digital Input-Output 6       |
| 14    | DIO6_GND    | -                     | Ground – GND                 |
| 15    | DIO7        | I/O                   | Digital Input-Output 7       |
| 16    | DIO7_GND    | -                     | Ground – GND                 |
| 17    | VPROG0      | Р                     | Programmable Voltage 0 – VP0 |
| 18    | VPROG0_GND  | -                     | Ground – GND                 |
| 19    | VPROG1      | Р                     | Programmable Voltage 1 – VP1 |
| 20    | VPROG1_GND  | -                     | Ground – GND                 |

The output connector J3 is a right-angle 20-position 2-row male connector 1.27mm pitch (e.g., CNC Tech 3221-20-0200-00).

Only the signals in bold are mandatory for a proper connection between FlashRunner and the adapter board input connector. IO1 and IO2 are the same signal, you just need to connect one of them.

HQ and Registered Office Via Giovanni Agnelli 1 33083 Villotta di Chions (PN) Italy Società Unipersonale Capitale sociale €102.040 P.I. 01697470936 C.F. 01697470936 REA PN-97255 D-U-N-S<sup>®</sup> 51-724-9350 T + 39 0434 421 111 F + 39 0434 639 021 UNIVERSAL PRODUCTION IN-SYSTEM PROGRAMMING

### SMH FASTLIN Adapter Output connector J4

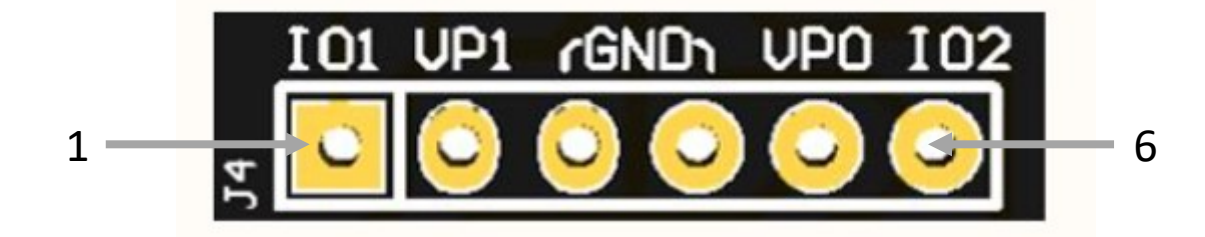

| Pin # | Signal Name | Input/Output or Power | Description                     |
|-------|-------------|-----------------------|---------------------------------|
| 1     | IO1         | I/O                   | Data Input/Output               |
| 2     | VP1         | Р                     | VSUP – VP1_OUT                  |
| 3     | GND         | -                     | Ground – GND                    |
| 4     | GND         | -                     | Ground – GND                    |
| 5     | VP0         | Р                     | Programmable Voltage 0 – VPROG0 |
| 6     | 102         | I/O                   | Data Input/Output               |

The output connector J4 is a vertical 6-position 1-row male connector 2.54 mm pitch (e.g., WE 61300611121).

Only the signals highlighted in the picture are mandatory for a proper connection of the adapter board output connector to the target device board.

IO1 and IO2 are the same signal, you just need to connect one of them.

This connector is always mounted.

HQ and Registered Office Via Giovanni Agnelli 1 33083 Villotta di Chions (PN) Italy Società Unipersonale Capitale sociale €102.040 P.I. 01697470936 C.F. 01697470936 REA PN-97255 D-U-N-S<sup>®</sup> 51-724-9350 T + 39 0434 421 111 F + 39 0434 639 021 UNIVERSAL PRODUCTION IN-SYSTEM PROGRAMMING

#### →smh-tech.com

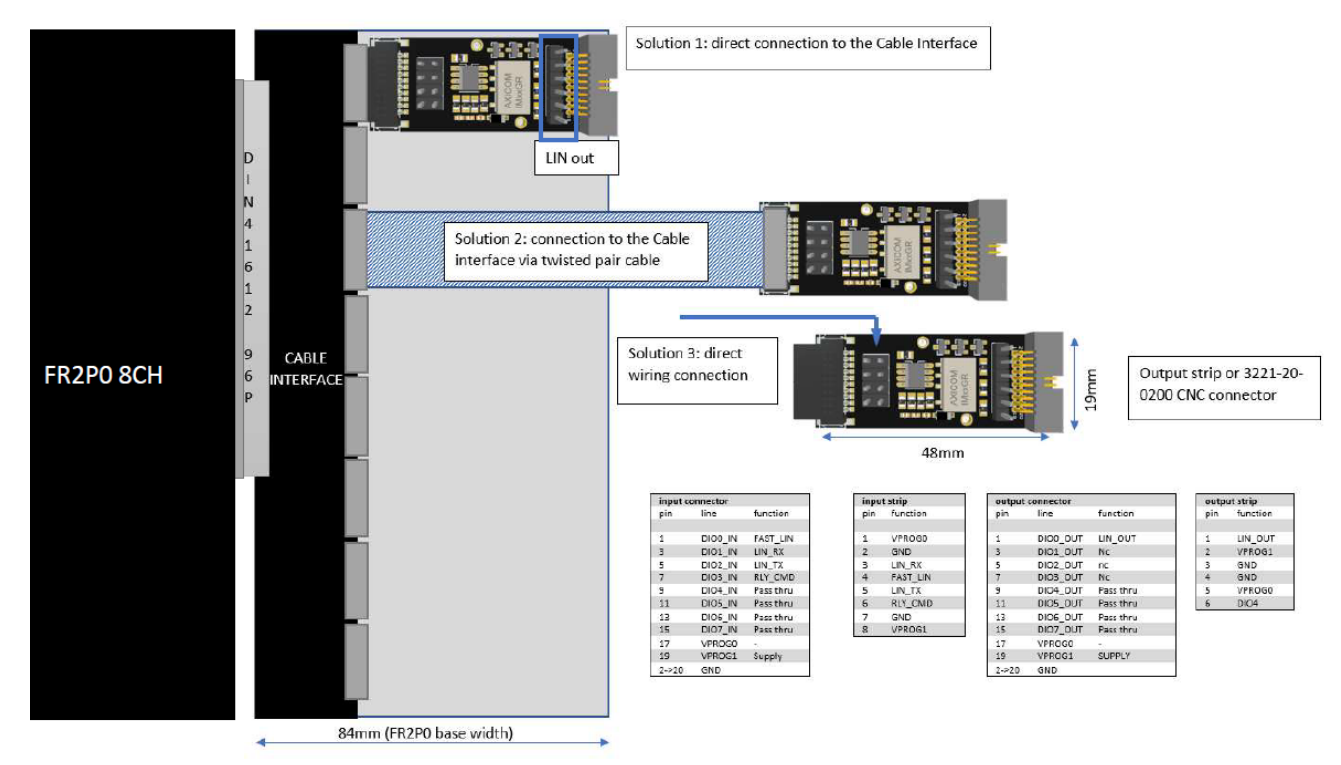

### SMH FASTLIN Adapter Interconnection Example

Cable interface with 20 pin CNC connector is available also for the the FR2P0 NXG:

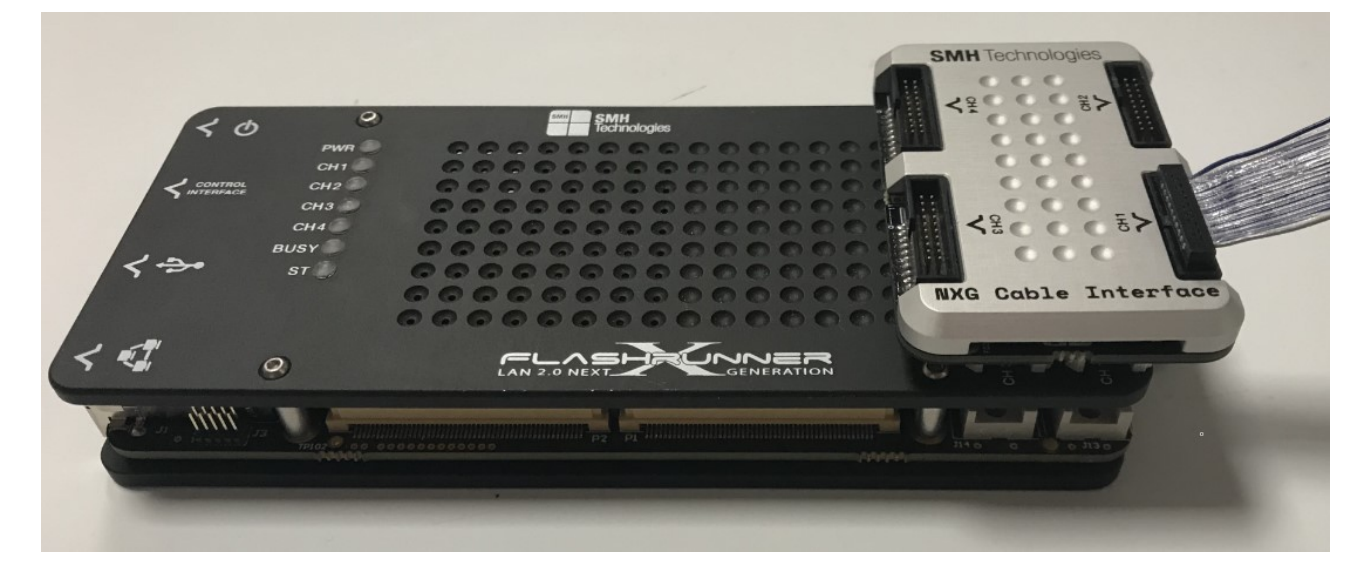

HQ and Registered Office Via Giovanni Agnelli 1 33083 Villotta di Chions (PN) Italy Società Unipersonale Capitale sociale €102.040 P.I. 01697470936 C.F. 01697470936 REA PN-97255 D-U-N-S<sup>®</sup> 51-724-9350 T + 39 0434 421 111 F + 39 0434 639 021

### UNIVERSAL PRODUCTION IN-SYSTEM PROGRAMMING

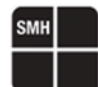

### SMH FASTLIN Adapter Typical Integration

The External Hardware designed by SMH Technologies allows matching the needs of the user in terms of integration, selecting carefully the Input/Output connectors.

The solutions presented in this chapter are available for both FlashRunner 2.0 (8 and 16 channels) and FlashRunner NXG, except for the ones with the J2 connector because a special Cable Interface is necessary. Those solutions are only available for FlashRunner 2.0.

To have the best integration possible, the module can be integrated also with other SMH tools:

**FRCABLE**: special cables of length up to 1 m, to be plugged into **J1** or **J3** connectors as Input or Output, and the pinstrip Header or the Cable Interface

| and the second second se                                                                                                    |  | and the second second se                                                                                                    |                                                                                                    |
|----------------------------------------------------------------------------------------------------|--|----------------------------------------------------------------------------------------------------|----------------------------------------------------------------------------------------------------|
|                                                                                                    |  |                                                                                                    |                                                                                                    |
| And and an other statements of the second statements of the second statements of the |  | The second second second second second second second second second second second second second second second se                                                                                                    |                                                                                                    |
|                                                                                                    |  | and the second second s |                                                                                                    |
|                                                                                                    |  | and the second second se                                                                                                    | and the second division of the second division of the second divisio |
|                                                                                                    |  | the second second second second second second second second second second second second second second second se                                                                                                    | and the second second se                                                                                                    |
|                                                                                                    |  | And and a second second s                                                                                                    | and the second division of the second division of the second divisio |
| the second second second second second second second second second second second second second second second se                                                                                                    |  | Concession of the local division of the local division of the loca |                                                                                                    |
|                                                                                                    |  | the second second second second second second second second second second second second second second second se                                                                                                    |                                                                                                    |
|                                                                                                    |  |                                                                                                    |                                                                                                    |
|                                                                                                    |  |                                                                                                    |                                                                                                    |

**Pinstrip Header**: connects the output of the External Hardware to the pinstrip using the **FRCABLE**. Then wiring on the pinstrip the final connection to the target can be managed.

| × 🛙 |      |  |      |           |   |
|-----|------|--|------|-----------|---|
|     |      |  |      | 111111111 | • |
|     | <br> |  |      |           |   |
|     | <br> |  | <br> |           |   |

Cable Interface: a special cable interface (FR2P0INTF08\_ADP) to connect the External Hardware directly to it using the J2 connector.

The standard Cable Interface, instead, can be used with FRCABLE on the J1 connector.

It can be mixed with the Relay Barrier and the Demultiplexer.

Please note that a specifically designed Cable Interface is necessary to use the **J2** connector and it is available only for FlashRunner 2.0.

| ® <sup>8H</sup> | ZH            | 9H<br>— NI - SH | не<br>b - соииесто | tH<br>ISI   | НЗ       | Н2      | ιH            | ۲ |
|-----------------|---------------|-----------------|--------------------|-------------|----------|---------|---------------|---|
| SMH             | SMH           |                 |                    |             |          | 2.0 Cat | ole Interface |   |
| 6               | lechnologies" | ш-              |                    | P - CONNECT | OR - OUT |         |               | ۲ |

In the next chapters, the most common integrations are explained.

The ones presented are not the only solutions.

If necessary it is possible to ask for different integration and SMH Technologies' Technical Team will evaluate it.

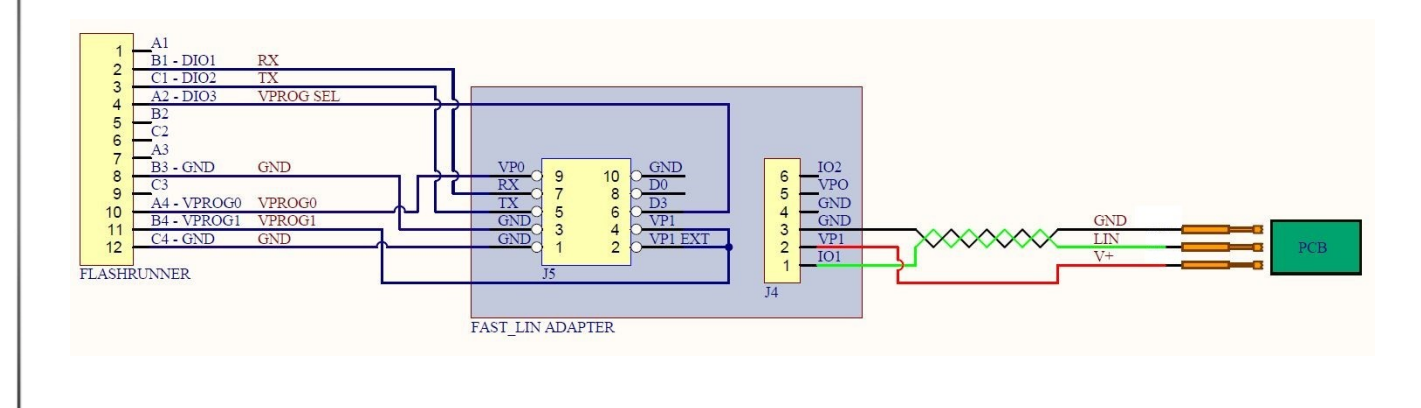

HQ and Registered Office Via Giovanni Agnelli 1 33083 Villotta di Chions (PN) Italy Società Unipersonale Capitale sociale €102.040 P.I. 01697470936 C.F. 01697470936 REA PN-97255 D-U-N-S<sup>®</sup> 51-724-9350 T + 39 0434 421 111 F + 39 0434 639 021

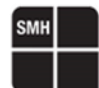

### SMH FASTLIN Adapter Direct Plug

With the integration in the picture below, the user directly connects the External Hardware to the Cable Interface (special Cable Interface, available only for FlashRunner 2.0), which is directly connected to the FlashRunner, using the J2 connector.

Then, on the output of the External Hardware, the FRCABLE is connected to the J3 connector. At the end there is the pinstrip header from which the user can perform the final wiring to the target.

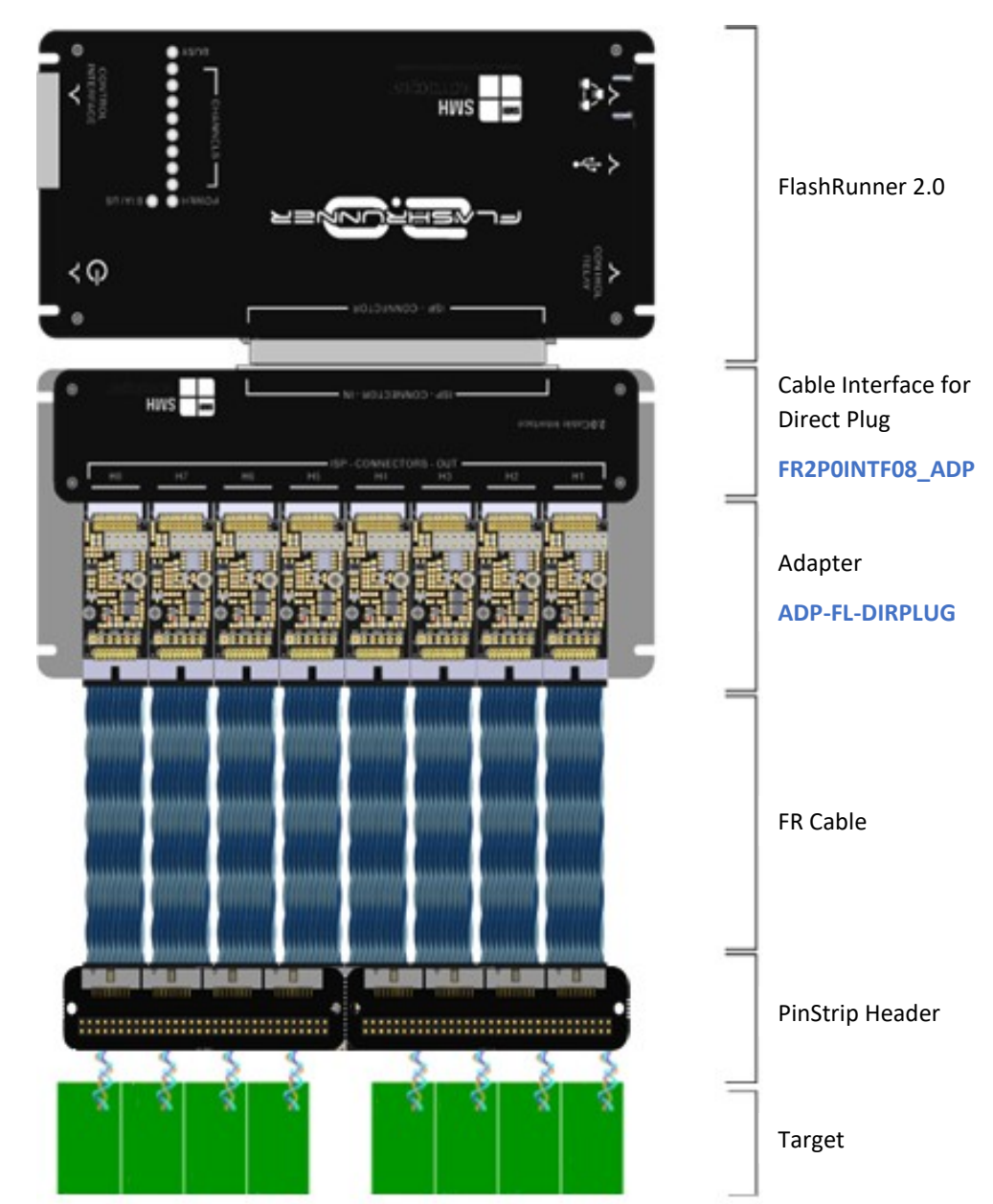

HQ and Registered Office Via Giovanni Agnelli 1 33083 Villotta di Chions (PN) Italy Società Unipersonale Capitale sociale €102.040 P.I. 01697470936 C.F. 01697470936 REA PN-97255 D-U-N-S<sup>®</sup> 51-724-9350 T + 39 0434 421 111 F + 39 0434 639 021 UNIVERSAL PRODUCTION IN-SYSTEM PROGRAMMING

### →smh-tech.com

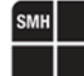

### SMH FASTLIN Adapter Wire Wrapping

With the integration in the picture below, the user connects the External Hardware to the FlashRunner wrapping the wires directly to the ISP Connector.

Then, on the output of the External Hardware, the customer can perform the final wiring from connector J4 to the target. Typically, with this solution, the adapters are placed on the fixture.

This way the integration is not bounded to a specific project because by changing the fixture, the customer can flash other targets.

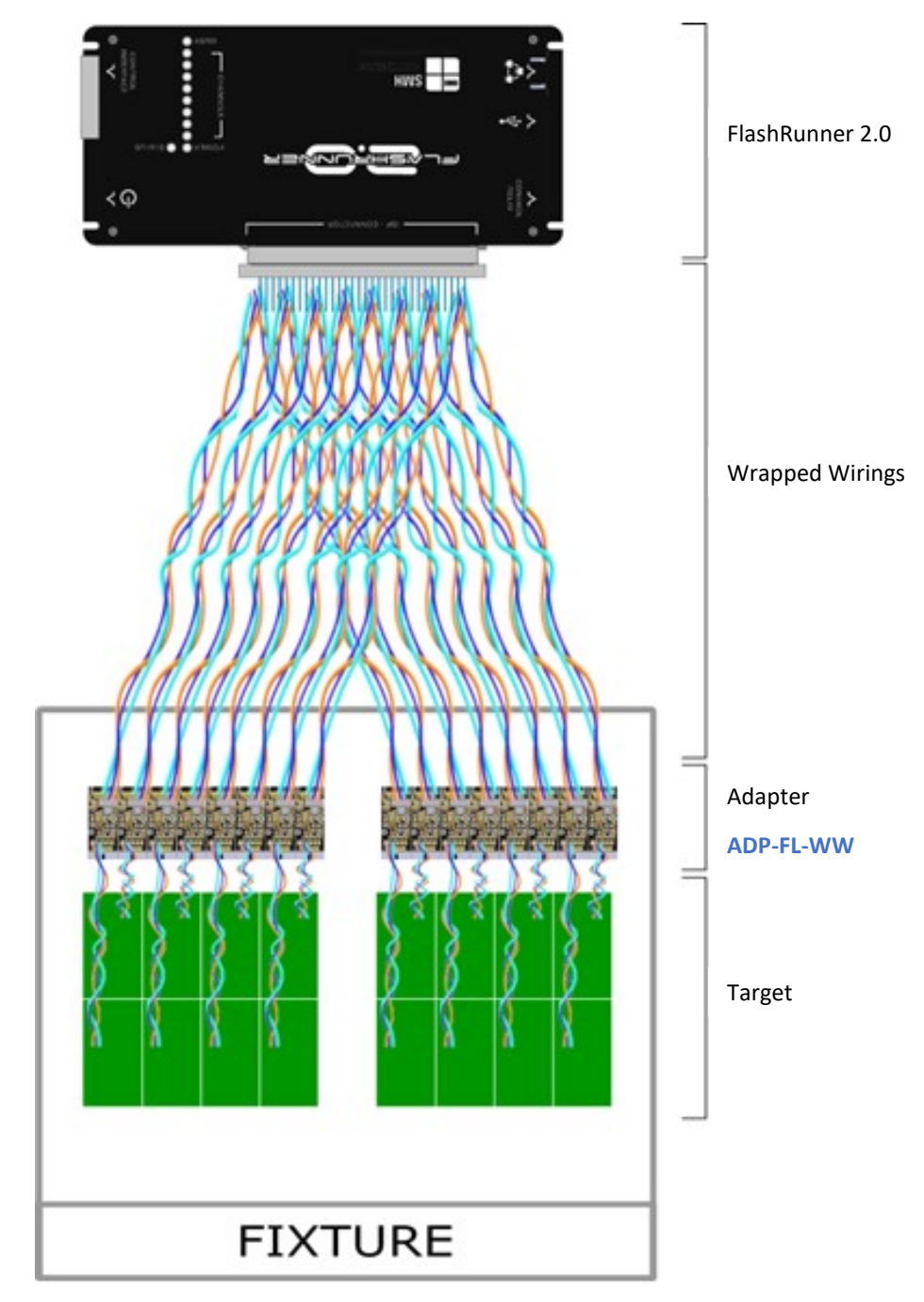

HQ and Registered Office Via Giovanni Agnelli 1 33083 Villotta di Chions (PN) Italy Società Unipersonale Capitale sociale €102.040 P.I. 01697470936 C.F. 01697470936 REA PN-97255 D-U-N-S<sup>®</sup> 51-724-9350 T + 39 0434 421 111 F + 39 0434 639 021

### UNIVERSAL PRODUCTION IN-SYSTEM PROGRAMMING

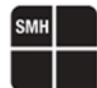

### SMH FASTLIN Adapter Peripherals

With the integration in the picture below, the user connects the External Hardware to the Cable Interface using the FRCABLE on connector J1.

Then, on the output of the External Hardware, the customer can perform the final wiring from connector J4 to the target.

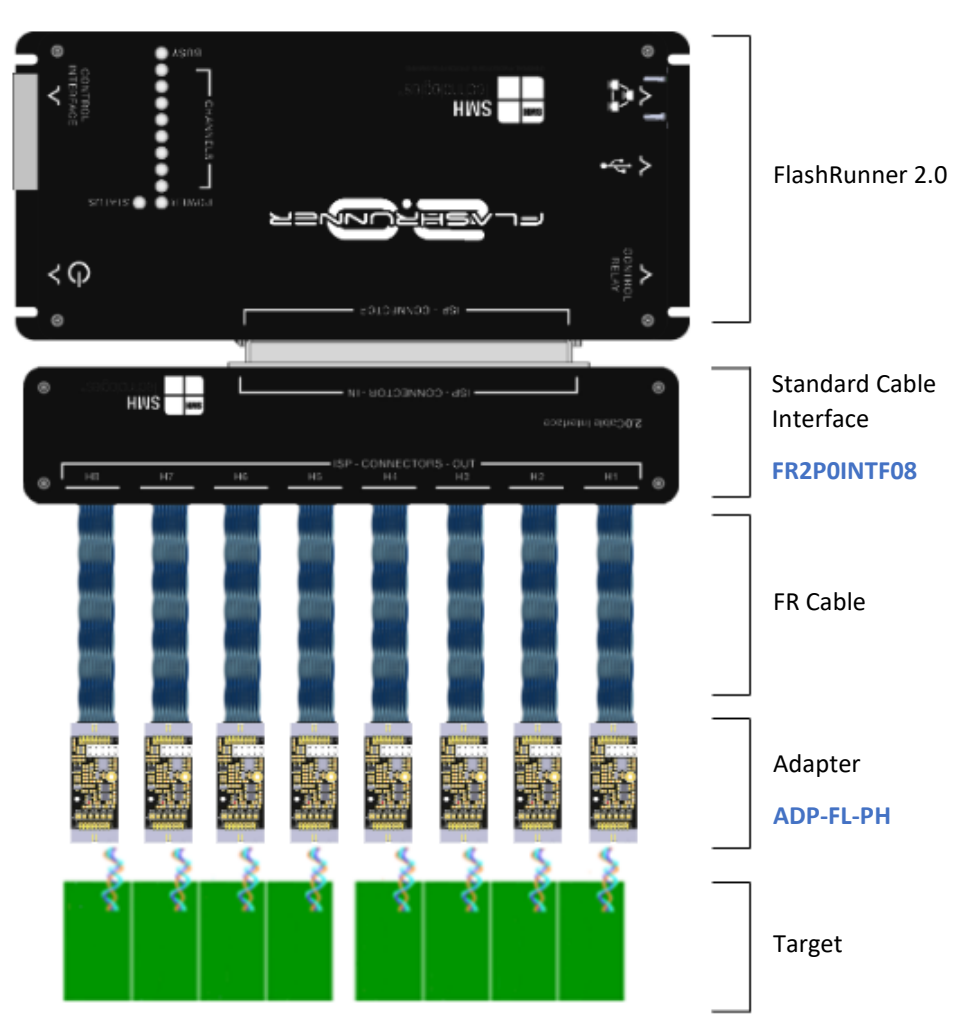

HQ and Registered Office Via Giovanni Agnelli 1 33083 Villotta di Chions (PN) Italy Società Unipersonale Capitale sociale €102.040 P.I. 01697470936 C.F. 01697470936 REA PN-97255 D-U-N-S<sup>®</sup> 51-724-9350 T + 39 0434 421 111 F + 39 0434 639 021 UNIVERSAL PRODUCTION IN-SYSTEM PROGRAMMING

### →smh-tech.com

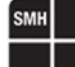

### **Melexis Fast LIN Mulan 2 Programming Procedure**

The LIN/Fast LIN bootloader is located in the Flash. Even during upload of a new application, the bootloader must always remain.

Thus, the Flash programming is divided into 4 steps which have to be executed in the right order.

The loader state is indicating the current step in the programming procedure of the Flash. It is a number from 0 to 3 which is stored inside the Flash at address 0xBF66 (16-bit size).

The loader state represents the following scenarios:

- 0. State 0: The normal application is running. The whole Flash area can be used in this state.
- 1. **State 1**: The built-in bootloader is running which is located in the lower half of the Flash. In this state, the built-in bootloader programs the loader B (a functional copy of the built-in bootloader) into the upper half of the Flash.
- 2. State 2: The loader B is running. In this state, the loader B programs the built-in bootloader of the new application into the lower half of the Flash.
- 3. State 3: The built-in bootloader of the new application is running. In this state, the built-in bootloader programs the new application in the upper half of the Flash.

The loader state descriptions:

0 => Entire Flash area None Normal application execution [0x4000 - 0xC000].

**1** => Lower half of Flash Upper half of Flash Application execution is disabled; Built-in loader of the [0x4000 - 0x8000] [0x8000 - 0xC000] application programs the upper half of the Flash with loader B.

 $2 \Rightarrow$  Upper half of Flash Lower half of Flash Loader B programs lower half of the Flash with new [0x8000 - 0xC000] [0x4000 - 0x8000] application including new built-in loader.

 $3 \Rightarrow$  Lower half of Flash Upper half of Flash Built-in loader of new application programs the upper half of [0x4000 - 0x8000] [0x8000 - 0xC000] the Flash with new application (loader B will be overwritten).

At first, when the loader state is 0, FlashRunner 2.0 directly writes the new loader state value 1 to the address 0xBF66.

In the next step, when the loader state is 1, the loader B will be programmed into the chip. The loader B HEX file already contains the new loader state value 2 at address 0xBF66. Thus, the loader state will automatically be updated when the loader B code will be programmed in the device.

In the next step, when the loader state is 2, the built-in loader of the new application will be programmed into the chip. The HEX file of the new application already contains the new loader state value 3 at address 0xBF66. Thus, the loader state will automatically be updated when the code of the new application will be programmed in the device).

Finally, when the loader state is 3, the user code of the new application will be programmed into the chip. After its completion, the programming tool directly writes the new loader state value 0 to the address 0xBF66.

- 0. => 1 Direct write of the word 0x0001 to the address 0xBF66.
- 1. => 2 New state is included in loader B HEX file -> will be written during loader B upload.
- 2. => 3 New state is included in new application HEX file -> will be written during new application upload.
- 3. => 0 Direct write of the word 0x0000 to the address 0xBF66.

All these programming steps are performed automatically by the driver.

Depending on the state the device is in, the driver will choose which steps it will have to perform.

For each step the device must be turned off and on again, so the power supply must be supplied directly by the FlashRunner.

HQ and Registered Office Via Giovanni Agnelli 1 33083 Villotta di Chions (PN) Italy Società Unipersonale Capitale sociale €102.040 P.I. 01697470936 C.F. 01697470936 REA PN-97255 D-U-N-S<sup>®</sup> 51-724-9350 T + 39 0434 421 111 F + 39 0434 639 021

### Melexis Fast LIN Mulan 3 NVRAM Memory

| NVRAM page    | Address       | Content       |
|---------------|---------------|---------------|
| NVRAM1 page 1 | 0x1000-0x107F | Customer Area |
| NVRAM1 page 2 | 0x1080-0x10FF | MLX reserved  |
| NVRAM2 page 1 | 0x1080-0x10FF | Customer Area |
| NVRAM2 page 2 | 0x1180-0x11FF | MLX reserved  |

### Melexis Fast LIN Mulan 2 NVRAM Memory

| NVRAM page   | Address       | Content       |
|--------------|---------------|---------------|
| NVRAM1 page1 | 0x1000-0x107F | Customer Area |
| NVRAM1 page2 | 0x1080-0x10FB | Customer Area |
| NVRAM1 page2 | 0x10FC-0x10FF | MLX reserved  |
| NVRAM2 page1 | 0x1180-0x11FF | Customer Area |
| NVRAM2 page2 | 0x1180-0x11FF | MLX reserved  |

### **Melexis Fast LIN Driver Parameters**

The additional parameters are used to configure some specific options inside MLXFASTLIN driver.

### **#TCSETPAR EXTERNAL HARDWARE**

| Syntax:      | #TCSETPAR EXTERNAL_HARDWARE <use external="" hardware=""></use>                                                                                                    |  |  |  |  |  |
|--------------|----------------------------------------------------------------------------------------------------|--|--|--|--|--|
|              | <use external="" hardware=""> Accepted parameters are Yes or No</use>                                                                                                    |  |  |  |  |  |
| Description: | Enable it to configure FlashRunner to use the Transceiver described in Fast LIN Transceiver Schematic<br>If you disable it, FlashRunner cannot be able to use the transceiver and will only use DIO0 line |  |  |  |  |  |
|              | Please do not set this parameter to "NO" if you are unsure of what you are doing, you could damage the DIO0 of the FlashRunner                                                                            |  |  |  |  |  |
|              | In case customer chooses to set parameter to "NO" SMH assumes no responsibility                                                                                                    |  |  |  |  |  |
| Note:        | Default value is YES                                                                                                    |  |  |  |  |  |

### **#TCSETPAR EXTERNAL HARDWARE REVISION**

Syntax:

#TCSETPAR EXTERNAL\_HARDWARE\_REVISION <Revision>

From driver version **5.01** <Revision>

Accepted parameters are:

- PC10719
- PC10707
- PC10694

HQ and Registered Office Via Giovanni Agnelli 1 33083 Villotta di Chions (PN) Italy Società Unipersonale Capitale sociale €102.040 P.I. 01697470936 C.F. 01697470936 REA PN-97255 **D-U-N-S**<sup>®</sup> 51-724-9350 **T** + 39 0434 421 111 **F** + 39 0434 639 021 UNIVERSAL PRODUCTION IN-SYSTEM PROGRAMMING

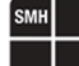

Accepted parameters for retro compatibility are: VPROG1\_LEVEL\_SHIFTER\_PC10707 LIN/FAST\_LIN\_adapter\_PC10694 From driver version 4.16 to 5.00 Accepted parameters are: VPROG1\_LEVEL\_SHIFTER\_PC10707 . LIN/FAST\_LIN\_adapter\_PC10694

Description:

Use this command to select the new SMH External Hardware revision named VPROG1\_LEVEL\_SHIFTER\_PC10707 (or higher than PC10707) or the older revision named LIN/FAST LIN adapter PC10694 VPROG1\_LEVEL\_SHIFTER\_PC10707 is the new external hardware version released by SMH Technologies in the first quarter of 2022

From driver version 5.01 you can insert directly the PC number (i.e., PC10719, PC10707 or PC10694)

Note: Default value is PC10719 Available from driver version 4.16, updated on driver version 5.01

### **#TCSETPAR LIN ENTRY**

<Revision>

| Syntax:          | #TCSETPAR LIN_ENTRY <use entry="" lin=""></use>                                                                                                    |                                                                                          |                                                   |  |  |  |
|------------------|----------------------------------------------------------------------------------------------------|------------------------------------------------------------------------------------------|---------------------------------------------------|--|--|--|
|                  | <use entry="" lin=""> Accepted pa</use>                                                                                                    | arameters are Yes or No                                                                  |                                                   |  |  |  |
| Description:     | Enable it to configure the #TPCMD CONN mode                                                                                                    | ECT command to send the LIN frame                                                        | es to enter into programming                      |  |  |  |
|                  | The frames sent by FlashRunner throug<br>If you disable this parameter, all LIN fra<br>protocol are sent to target device                                                   | h LIN protocol are described into LIN<br>mes are skipped into Connect comm               | l entry image<br>and and only frames via Fast LIN |  |  |  |
|                  | Obviously, to get the command to work in this configuration, the device must be set in the Fast LIN configuration before sending the commands in Fast LIN protocol          |                                                                                          |                                                   |  |  |  |
|                  | In case customer chooses to set parameter to "NO" SMH assumes no responsibility                                                                                             |                                                                                          |                                                   |  |  |  |
| Note:            | Default value is YES                                                                                                    |                                                                                          |                                                   |  |  |  |
| <b>#TCSETPAF</b> | NAD1 and NAD2                                                                                                    |                                                                                          |                                                   |  |  |  |
| Syntax:          | #TCSETPAR NAD1 <hex value="">#TCSETPAR NAD2<hex value=""></hex></hex>                                                                                                    |                                                                                          |                                                   |  |  |  |
|                  | <hex value=""> Accepted pa</hex>                                                                                                    | arameter is between <b>0x00</b> and <b>0x7F</b>                                          |                                                   |  |  |  |
| Description:     | NAD1 and NAD2 they must be between NAD2 is optional                                                                                                    | value <b>0x00</b> and value <b>0x7F</b>                                                  |                                                   |  |  |  |
|                  | It is recommended to not set NAD2 in N                                                                                                    | lulan2 devices and leave NAD1 at 0x                                                      | <u>7F.</u>                                        |  |  |  |
|                  | Typically, the NAD (Node Address for D factory                                                                                                    | iagnostic), is set to 0x7F when the de                                                   | evice has just left the production                |  |  |  |
|                  | The value 0x7F is the one defined as defined to be the same of the target device doesn't have the same commands through LIN protocol So, I recommend setting the NAD1 to 0x | fault by Melexis<br>ne NAD as the one set in the project,<br>«7F if the device is virgin | it will not recognize the                         |  |  |  |
|                  | After the first programming of your firm programmed in the flash memory                                                                                                    | ware in FLASH, the NAD may chang                                                         | e due to the firmware                             |  |  |  |
|                  |                                                                                                    |                                                                                          | UNIVERSAL PRODUCTION IN-SYSTEM PROGRAMMING        |  |  |  |

HQ and Registered Office Via Giovanni Agnelli 1 33083 Villotta di Chions (PN) Italy Società Unipersonale

Capitale sociale €102.040 P.I. 01697470936 C.F. 01697470936 **REA** PN-97255

D-U-N-S® 51-724-9350 T + 39 0434 421 111 F + 39 0434 639 021

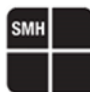

If the device responds but with a different NAD than the one set with NAD1, if NAD2 has not been set by project, then the driver will retry connect through the NAD it received in response Instead, if the NAD2 is set by project, then the driver will try the new connect with it

If the device does not respond to NAD1 and NAD2 is not set by project, then the driver will try again with the value of NAD1

If the **#TCSETPAR** LIN ENTRY parameter is set to NO, this parameter it's not used

Default value is 0x7F Available from driver version 2.01

### **#TCSETPAR RAM KEY**

| - |
|---|
| C |

Note:

**SMH** Technologies

| Syntax:                                                                      | #TCSETPAR RAM_KEY_0 <hex value="">#TCSETPAR RAM_KEY_1<hex value="">#TCSETPAR RAM_KEY_2<hex value="">#TCSETPAR RAM_KEY_3<hex value="">#TCSETPAR RAM_KEY_4<hex value="">#TCSETPAR RAM_KEY_5<hex value="">#TCSETPAR RAM_KEY_6<hex value="">#TCSETPAR RAM_KEY_7<hex value=""></hex></hex></hex></hex></hex></hex></hex></hex>                                                                                                    |
|------------------------------------------------------------------------------|----------------------------------------------------------------------------------------------------|
|                                                                              | <hex value=""> Accepted parameter is between value <b>0x00</b> and <b>0xFF</b></hex>                                                                                                    |
| Description:                                                                 | It is possible for a customer to define a 64bit protection key in his firmware in order to prevent a FLASH read operation after the application firmware was programmed [ <i>Flash Readout Protection</i> ]                                                                                                    |
|                                                                              | In case this option is used by developer of the Melexis firmware, the FLASH read operation delivers only valid content when the correct key was sent before via the "Set key" message you are referring to.                                                                                                    |
|                                                                              | The value of the key will be defined by the developer of the Melexis firmware and can be different for each firmware. This means there is no constant key which can be used                                                                                                    |
|                                                                              | This key has no impact for FLASH erase or write operation                                                                                                    |
|                                                                              | For Mulan 3 devices, The Flash is read protected when the upper 32-bits are not equal to the lower 32-bits of the 64-bit Flash protection key as stored in the Flash memory at address <b>0xBF46</b> .                                                                                                    |
|                                                                              |                                                                                                    |
| Note:                                                                        | Default value is <b>0x40</b>                                                                                                    |
| Note:<br>#TCSETPA                                                            | Default value is 0x40 CONNECT RETRY                                                                                                    |
| Note:<br>#TCSETPA<br>Syntax:                                                 | Default value is 0x40 CONNECT RETRY #TCSETPAR CONNECT_RETRY <retries></retries>                                                                                                    |
| Note:<br>#TCSETPA<br>Syntax:                                                 | Default value is 0x40         R CONNECT RETRY         #TCSETPAR CONNECT_RETRY <retries> <retries>         Accepted parameter is between 1 and 100</retries></retries>                                                                                                    |
| Note:<br>#TCSETPA<br>Syntax:<br>Description:                                 | Default value is 0x40         CONNECT RETRY         #TCSETPAR CONNECT_RETRY <retries> <retries>       Accepted parameter is between 1 and 100         Parameter to retry the #TPCMD_CONNECT command several times         Each connect will perform a Wake-Up Pulse of the duration set by the parameter #TCSETPAR WAKEUP_PULSE         and a double entry programming mode attempt, first with a NAD1 frame and then with a NAD2 frame if device not respond at NAD1</retries></retries>                                                                                                    |
| Note:<br>#TCSETPA<br>Syntax:<br>Description:<br>Note:                        | Default value is 0x40 <b>CONNECT RETRY #TCSETPAR</b> CONNECT_RETRY <retries> <retries>       Accepted parameter is between 1 and 100         Parameter to retry the <b>#TPCMD</b> CONNECT command several times         Each connect will perform a Wake-Up Pulse of the duration set by the parameter <b>#TCSETPAR</b> WAKEUP_PULSE         and a double entry programming mode attempt, first with a NAD1 frame and then with a NAD2 frame if device not respond at NAD1         Default value is 1         Available from driver version 2.02</retries></retries>                             |
| Note: #TCSETPA                                                               | Default value is 0x40   CONNECT RETRY   #TCSETPAR CONNECT_RETRY <retries> <retries>   Accepted parameter is between 1 and 100   Parameter to retry the #TPCMD_CONNECT command several times   Each connect will perform a Wake-Up Pulse of the duration set by the parameter #TCSETPAR WAKEUP_PULSE   and a double entry programming mode attempt, first with a NAD1 frame and then with a NAD2 frame if device not respond at NAD1   Default value is 1   Available from driver version 2.02</retries></retries>                                                                                |
| Note:<br>#TCSETPA<br>Syntax:<br>Description:<br>Note:<br>#TCSETPA<br>Syntax: | Default value is 0x40   CONNECT RETRY   #TCSETPAR CONNECT_RETRY <retries> <retries>   Accepted parameter is between 1 and 100   Parameter to retry the #TPCMD_CONNECT command several times   Each connect will perform a Wake-Up Pulse of the duration set by the parameter #TCSETPAR WAKEUP_PULSE   and a double entry programming mode attempt, first with a NAD1 frame and then with a NAD2 frame if devic not respond at NAD1   Default value is 1   Available from driver version 2.02   #TCSETPAR WAKEUP_PULSE <time [ms]=""></time></retries></retries>                                  |
| Note:<br>#TCSETPA<br>Syntax:<br>Description:<br>Note:<br>#TCSETPA<br>Syntax: | Default value is 0x40   CONNECT RETRY   #TCSETPAR CONNECT_RETRY <retries> <retries>   Accepted parameter is between 1 and 100   Parameter to retry the #TPCMD_CONNECT command several times   Each connect will perform a Wake-Up Pulse of the duration set by the parameter #TCSETPAR WAKEUP_PULSE   and a double entry programming mode attempt, first with a NAD1 frame and then with a NAD2 frame if device not respond at NAD1   Default value is 1   Available from driver version 2.02   <b>WAKEUP PULSE</b>  Time [ms]&gt; Accepted parameter is between 1 and 32768</retries></retries> |

**HQ and Registered Office** Via Giovanni Agnelli 1 33083 Villotta di Chions (PN) Italy Società Unipersonale

Capitale sociale €102.040 P.I. 01697470936 C.F. 01697470936 **REA** PN-97255

D-U-N-S® 51-724-9350 T + 39 0434 421 111 F + 39 0434 639 021

UNIVERSAL PRODUCTION IN-SYSTEM PROGRAMMING

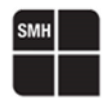

Description: Wake Up Pulse duration in ms before LIN Entry Programming Mode frame during **#TPCMD** CONNECT command If the **#TCSETPAR** LIN ENTRY parameter is set to NO, this parameter it's not used

Note:

Default value is **100** Available from driver version **2.03** 

### **#TCSETPAR BOOTLOADER B**

| Syntax:      | <b>#TCSETPAR</b> BOOTLOADER_B <filename.frb></filename.frb>              |                                                                                                    |  |
|--------------|--------------------------------------------------------------------------|----------------------------------------------------------------------------------------------------|--|
|              | <filename.frb></filename.frb>                                            | Filename.frb must be a name with no spaces, no non-ASCII characters and up to 40 characters (including the frb extension)                      |  |
| Description: | This parameter is us<br>This FRB file must be<br>In this case it will be | ed only for Mulan2 family devices.<br>e used when a Mulan2 device has the Loader State at <b>1</b> .<br>necessary to program the Bootloader B. |  |

*Note:* Available from driver version **4.00** 

### **#TCSETPAR CUSTUMER FIRMWARE**

| Syntax:      | <b>#TCSETPAR</b> CUSTUMER_FIRMWARE <filename.frb></filename.frb> |                                                                                                    |  |
|--------------|------------------------------------------------------------------|----------------------------------------------------------------------------------------------------|--|
|              | <filename.frb></filename.frb>                                    | Filename.frb must be a name with no spaces, no non-ASCII characters and up to 40 characters (including the frb extension) |  |
| Description: | This parameter is us                                             | ed only for Mulan2 family devices.                                                                                        |  |

This FRB file must be used when a Mulan2 device has the Loader State at **2** and **3**. In this case it will be necessary to program the Customer Firmware.

*Note:* Available from driver version **4.00** 

### **#TCSETPAR FASTLIN FRAME GAP**

| Syntax:      | <b>#TCSETPAR</b> FASTLIN_FRAME_GAP < 1 ime [us]>                                                                                         |                                           |  |
|--------------|----------------------------------------------------------------------------------------------------|-------------------------------------------|--|
|              | <time [us]=""></time>                                                                                                    | Accepted parameter is between 1 and 32768 |  |
| Description: | A small delay can be added after some specific FASTLIN frames to handle specific boards that have differen timings than standard boards. |                                           |  |
|              | Please leave this parameter at zero (unselected) if you do not have causal problems on some board in                                     |                                           |  |

commands other than **#TPCMD** CONNECT. If you notice that by some a board of a panel has failures, for example in Blankcheck or in Program commands, it is advisable to add a small delay (a few us, for example 10).

*Note:* Default value is **0** Available from driver version **4.10** 

### **#TCSETPAR LIN FREQUENCY**

| Syntax:      | <b>#TCSETPAR</b> LIN_FREQUENCY <frequency [bps]=""></frequency> |                                                                                                    |  |
|--------------|-----------------------------------------------------------------|----------------------------------------------------------------------------------------------------|--|
|              | <frequency [bps]=""></frequency>                                | Accepted parameter is between 1 and 19200                                                                                       |  |
| Description: | With this parameter you c<br>If the <b>#TCSETPAR</b> LIN_ENT    | an change the LIN frequency used into Connect command during LIN phase ray parameter is set to NO, this parameter it's not used |  |
| Note:        | Default value is <b>19200</b><br>Available from driver vers     | ion <b>4.21</b>                                                                                                    |  |

HQ and Registered Office Via Giovanni Agnelli 1 33083 Villotta di Chions (PN) Italy Società Unipersonale Capitale sociale €102.040 P.I. 01697470936 C.F. 01697470936 REA PN-97255 D-U-N-S<sup>®</sup> 51-724-9350 T + 39 0434 421 111 F + 39 0434 639 021

UNIVERSAL PRODUCTION IN-SYSTEM PROGRAMMING

## SMH

### **Melexis Fast LIN Driver Commands**

### **#TPCMD CONNECT**

#### **#TPCMD** CONNECT

Connect function. Power on and entry. The connection procedure is divided into two parts.

In the first part of the Connect command the protocol used to communicate with the device is LIN. Remember that the LIN protocol normally operates at around 10-12V and FlashRunner 2.0 can accept a maximum input of 5.5V in the digital lines.

For this reason, it is necessary to use external hardware that prevents the 12V of the LIN line from entering directly into a DIO of the FlashRunner 2.0.

The second phase of the Connect command is performed in the **FASTLIN** protocol which uses a voltage range of approximately 5V and this protocol will then be used throughout the entire programming phase of the device.

Connect example for CamCU device:

---#TPCMD CONNECT Melexis MLX81113-xBx CamCU series. Execute wake up pulse of 100ms. Selected LIN Baudrate is 19200 bps. Selected NAD1 is 0x7F [wildcard]. Send LIN Entry Programming Mode frame. \* Device respond with NAD 0x01. \* Device PCI: 0x06, SID: 0xF2. \* Melexis SW Platform Major: 0x01. \* Melexis SW Platform Minor: 0x23. \* Melexis SW Platform Build: 0x00. \* Melexis SW Platform Revision: 0x00. \* Device Loader state: 0x05 - 3rd generation loader. Send switch to FASTLIN frame. \* Requested FASTLIN Baudrate is 150000 bps. \* Generated FASTLIN Baudrate is 150000 bps. \* Generated FASTLIN Baudrate is 150000 bps. \* Write Melexis RAM keys completed. Time for Connect: 0.384 s.

### **#TPCMD MASSERASE**

#### **#TPCMD** MASSERASE <F>

Masserase for FLASH memory of target device. This command is available only for **Mulan3** and **CamCU** devices. For **CamCU** devices a Page Erase of entire Flash memory is performed. This command is not available for **Mulan2** devices. (<u>Melexis Bootloader don't support this command</u>).

### **#TPCMD ERASE**

**#TPCMD** ERASE <F>

**#TPCMD** ERASE <F> <start address> <size>

Page erase of all/selected part for FLASH memory of target device. This command is available only for **CamCU**. This command is not available for **Mulan2** and **Mulan3** devices. (M

This command is not available for **Mulan2** and **Mulan3** devices. (Melexis Bootloader don't support this command). Enter start address and size in Hexadecimal format.

HQ and Registered Office Via Giovanni Agnelli 1 33083 Villotta di Chions (PN) Italy Società Unipersonale Capitale sociale €102.040 P.I. 01697470936 C.F. 01697470936 REA PN-97255 D-U-N-S<sup>®</sup> 51-724-9350 T + 39 0434 421 111 F + 39 0434 639 021

### **#TPCMD BLANKCHECK**

#### **#TPCMD** BLANKCHECK <F>

**#TPCMD** BLANKCHECK <F> <start address> <size>

Blankcheck BIST of all/selected part for FLASH memory of target device.

This command is available only for Mulan3 and CamCU devices.

This command is not available for **MLX81123** and **MLX81118-xxB CamCU** device. (This command is not available because the content of the Flash is undefined if it has been erased before. This results in different CRCs reported by the device via the LIN bootloader).

This command is not available for **Mulan2** devices. (<u>Melexis Bootloader don't support this command</u>). Enter start address and size in Hexadecimal format.

**#TPCMD** BLANKCHECK <N>

**#TPCMD** BLANKCHECK <N> <start address> <size>

Blankcheck of all/selected part for NVRAM memory of target device. This command is available for **Mulan2**, **Mulan3** and **CamCU** devices. Enter start address and size in Hexadecimal format.

### **#TPCMD PROGRAM**

**#TPCMD** PROGRAM <F>

**#TPCMD** PROGRAM <F> <start address> <size>

Program of all/selected part for FLASH memory of target device. This command is available for **Mulan2**, **Mulan3** and **CamCU** devices. This command is not available for **MLX81301 Mulan2** device. (<u>This device has no internal FLASH memory</u>). Enter start address and size in Hexadecimal format.

**#TPCMD** PROGRAM <N>

**#TPCMD** PROGRAM <N> <start address> <size>

Program of all/selected part for NVRAM memory of target device. This command is available for **Mulan2**, **Mulan3** and **CamCU** devices. Enter start address and size in Hexadecimal format.

### **#TPCMD VERIFY**

#### **#TPCMD** VERIFY <F> <R> **#TPCMD** VERIFY <F> <R> <start address> <size>

Verify Readout of all/selected part for FLASH memory of target device. This command is available for **Mulan2**, **Mulan3** and **CamCU** devices.

This command is not available for MLX81123 and MLX81118-xxB CamCU device. (Melexis Bootloader don't support this command).

This command is not available for **MLX81301 Mulan2** device. (<u>This device has no internal FLASH memory</u>). Enter start address and size in Hexadecimal format.

### **#TPCMD** VERIFY <N> <R>

#### **#TPCMD** VERIFY <N> <R> <start address> <size>

Verify Readout of all/selected part for NVRAM memory of target device. This command is available for **Mulan2**, **Mulan3** and **CamCU** devices. Enter start address and size in Hexadecimal format.

### #TPCMD VERIFY <F> <S>

**#TPCMD** VERIFY <F> <S> <start address> <size>

Verify BIST of all/selected part for FLASH memory of target device. This command is available for **Mulan2**, **Mulan3** and **CamCU** devices. This command is not available for **MLX81301 Mulan2** device. (<u>This device has no internal FLASH memory</u>). Enter start address and size in Hexadecimal format.

HQ and Registered Office Via Giovanni Agnelli 1 33083 Villotta di Chions (PN) Italy Società Unipersonale Capitale sociale €102.040 P.I. 01697470936 C.F. 01697470936 REA PN-97255 D-U-N-S<sup>®</sup> 51-724-9350 T + 39 0434 421 111 F + 39 0434 639 021

## SMH

### **#TPCMD READ**

#### **#TPCMD** READ <F> <R>

### **#TPCMD** READ <F> <R> <start address> <size>

Read of all/selected part for FLASH memory of target device. This command is available for **Mulan2**, **Mulan3** and **CamCU** devices. This command is not available for **MLX81123** and **MLX81118-xxB CamCU** device. (<u>Melexis Bootloader don't support this</u> command).

This command is not available for **MLX81301 Mulan2** device. (<u>This device has no internal FLASH memory</u>). Enter start address and size in Hexadecimal format.

The result of the read command will be visible into the Terminal.

### **#TPCMD** READ <N> <R>

**#TPCMD** READ <N> <R> <start address> <size> Read of all/selected part for NVRAM memory of target device.

This command is available for **Mulan2**, **Mulan3** and **CamCU** devices. Enter start address and size in Hexadecimal format. The result of the read command will be visible into the Terminal.

### **#TPCMD DUMP**

### **#TPCMD** DUMP <F> <R>

**#TPCMD** DUMP <F> <R> <start address> <size>

Dump of all/selected part for FLASH memory of target device.

This command is available for Mulan2, Mulan3 and CamCU devices.

This command is not available for MLX81123 and MLX81118-xxB CamCU device. (Melexis Bootloader don't support this command).

This command is not available for MLX81301 Mulan2 device. (This device has no internal FLASH memory).

Enter start address and size in Hexadecimal format.

The result of the dump command will be stored in the FlashRunner 2.0 internal memory.

#### **#TPCMD** DUMP <N> <R> **#TPCMD** DUMP <N> <R> <start address> <size>

Dump of all/selected part for NVRAM memory of target device. This command is available for **Mulan2**, **Mulan3** and **CamCU** devices. Enter start address and size in Hexadecimal format. The result of the dump command will be stored in the FlashRunner 2.0 internal memory.

### **#TPCMD GET\_CRC**

**#TPCMD** GET CRC <F>

**#TPCMD** GET\_CRC <F> <start address> <size>

Get CRC BIST of all/selected part for FLASH memory of target device. This command is available for **Mulan2**, **Mulan3** and **CamCU** devices. This command is not available for **MLX81301 Mulan2** device. (<u>This device has no internal FLASH memory</u>). Enter start address and size in Hexadecimal format.

### **#TPCMD DISCONNECT**

**#TPCMD** DISCONNECT

Disconnect function. Restart the device, power off and exit.

HQ and Registered Office Via Giovanni Agnelli 1 33083 Villotta di Chions (PN) Italy Società Unipersonale Capitale sociale €102.040 P.I. 01697470936 C.F. 01697470936 REA PN-97255 D-U-N-S<sup>®</sup> 51-724-9350 T + 39 0434 421 111 F + 39 0434 639 021

### **Melexis Fast LIN Driver Examples**

Here you can see a complete examples of Melexis Fast LIN projects.

### Melexis Fast LIN MLX81109 MULAN 2 example

Here you can find an example for MLX81109 Mulan 2 device.

### Melexis Fast LIN MLX81109 MULAN 2 example FRB creation

On Advanced FRB setup select **New frb -> Add > Import from source file HEX** and choose from your local path the **'LOADER\_B.hex'** source file (Loader B file).

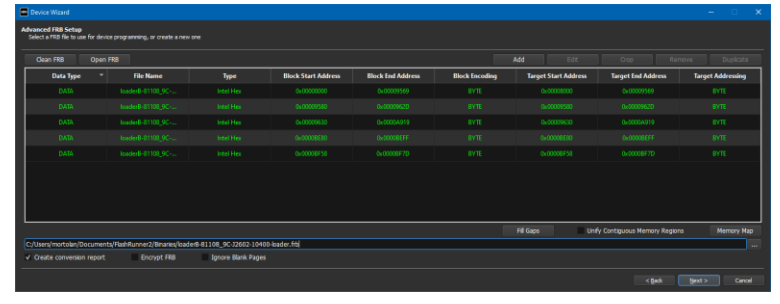

Create the LOADER\_B.frb:

| Generating FRB | file                                                                                      |  |
|----------------|-------------------------------------------------------------------------------------------|--|
| FRB File Name  | C:/Users/mortolan/Documents/FlashRunner2/Binaries/loader8-81108_9C-J2602-10400-loader.frb |  |
| FRB Blocks     | 5/5                                                                                       |  |
| Current Block  | 100% - Block Size: 38 Byte                                                                |  |
| Check FRB File | 100%                                                                                      |  |
|                |                                                                                           |  |

Now select Add > Import from source file HEX and choose from your local path the 'FLASH\_and\_NVRAM.hex" source file.

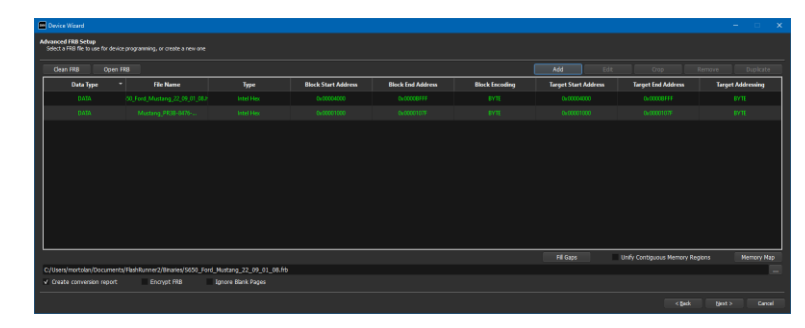

#### Create the FLASH\_and\_NVRAM.frb:

| Generating FRB | file                                                                                |    |
|----------------|-------------------------------------------------------------------------------------|----|
| FRB File Name  | C:/Users/mortolan/Documents/FlashRunner2/Binaries/S650_Ford_Mustang_22_09_01_08.frb |    |
| FRB Blocks     | 2/2                                                                                 |    |
| Current Block  | 100% - Block Size: 32768 Byte                                                       |    |
| Check FRB File | 100%                                                                                |    |
|                |                                                                                     | ОК |

HQ and Registered Office Via Giovanni Agnelli 1 33083 Villotta di Chions (PN) Italy Società Unipersonale Capitale sociale €102.040 P.I. 01697470936 C.F. 01697470936 REA PN-97255 **D-U-N-S**<sup>®</sup> 51-724-9350 **T** + 39 0434 421 111 **F** + 39 0434 639 021 UNIVERSAL PRODUCTION IN-SYSTEM PROGRAMMING

### →smh-tech.com

### Melexis Fast LIN MLX81109 MULAN 2 example Commands

#### Additional parameters:

```
#TCSETPAR BOOTLOADER_B: LOADER_B.frb
#TCSETPAR CUSTUMER_FIRMWARE: FLASH_and_NVRAM.frb
#TCSETPAR EXTERNAL_HARDWARE: YES
#TCSETPAR EXTERNAL_HARDWARE_REVISION: PC10694
#TCSETPAR LIN_ENTRY: YES
#TCSETPAR LIN_FREQUENCY: 10400
#TCSETPAR NAD1: 0x7F
#TCSETPAR PROTCLK: 75000
#TCSETPAR WAKEUP_PULSE: 100
```

75000 bps is the maximum frequency supported by Melexis Mulan2 bootloader

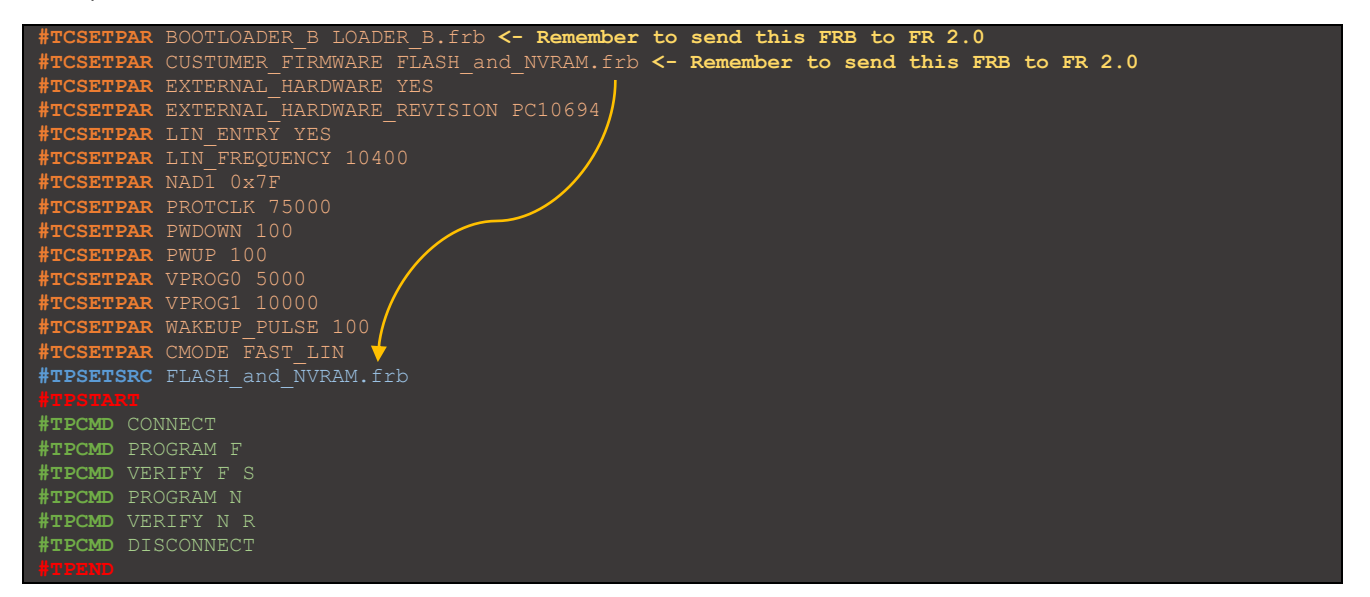

#### Melexis Fast LIN MLX81109 MULAN 2 example Real Time Log

| #TPCMD CONNECT                               |  |  |
|----------------------------------------------|--|--|
| Melexis MLX81109 Mulan2 series.              |  |  |
| Execute wake up pulse of 100ms.              |  |  |
| Selected LIN Baudrate is 10400 bps.          |  |  |
| Selected NAD1 is 0x7F [wildcard].            |  |  |
| Send LIN Entry Programming Mode frame.       |  |  |
| * Device respond with NAD 0x66.              |  |  |
| * Device PCI: 0x06, SID: 0xF2.               |  |  |
| * Melexis SW Platform Major: 0x04.           |  |  |
| * Melexis SW Platform Minor: 0x03.           |  |  |
| * Melexis SW Platform Build: 0x00.           |  |  |
| * Melexis SW Platform Revision: 0x01.        |  |  |
| * Device Loader state: 0x00 - 1st generation |  |  |
| Send key frames.                             |  |  |
| * Completed send key frames.                 |  |  |
| Send switch to FASTLIN frame.                |  |  |
| * Requested FASTLIN Baudrate is 75000 bps.   |  |  |
| * Generated FASTLIN Baudrate is 75000 bps.   |  |  |
| Read device RAM table.                       |  |  |
| * Read device RAM table completed.           |  |  |
| Device Loader State: 0.                      |  |  |
| Time for Connect: 0.443 s.                   |  |  |
| >                                            |  |  |
| #TPCMD PROGRAM F                             |  |  |
| > Device Loader State is: 0.                 |  |  |
| Change Device Loader State to 1.             |  |  |
| > Device Loader State is: 1.                 |  |  |
| Change Device Loader State to 2.             |  |  |
| Load Melexis Bootloader.                     |  |  |
|                                              |  |  |

HQ and Registered Office Via Giovanni Agnelli 1 33083 Villotta di Chions (PN) Italy Società Unipersonale Capitale sociale €102.040 P.I. 01697470936 C.F. 01697470936 REA PN-97255 D-U-N-S\* 51-724-9350 T + 39 0434 421 111 F + 39 0434 639 021

UNIVERSAL PRODUCTION IN-SYSTEM PROGRAMMING

### →smh-tech.com

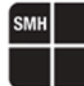

FRB Field CRC32 = 0x2/CC35026
FRB Headers collected.
Program Melexis Bootloader.
FRB CRC32 = 0x86287841
> Device Loader State is: 2.
Program the Lower Half of FLASH.
FRB Headers collected.
Change Device Loader State is: 3.
Program the Upper Half of FLASH.
> Device Loader State is: 0.
Time for Program F: 15.038 s.
>

---#TPCMD VERIFY F S Requested CRC: 0x86EC - Device CRC: 0x86EC. Time for Verify Bist F: 0.225 s.

---#TPCMD PROGRAM N Time for Program N: 0.065 s.

---#TPCMD VERIFY N R Time for Verify Readout N: 0.039 s.

---#TPCMD DISCONNECT Restart the Melexis device

### Melexis Fast LIN MLX81109 MULAN 2 example Programming Times

| Operation                     | Timings FlashRunner 2.0 |
|-------------------------------|-------------------------|
| Time for Connect              | 0.443 s                 |
|                               |                         |
| Time for Program Flash        | 15,038 s                |
| Time for Verify BIST Flash    | 0,225 s                 |
| Time for Program NVRAM        | 0,065 s                 |
| Time for Verify Readout NVRAM | 0.039 s                 |
|                               |                         |
| Cycle Time                    | 00:15.860 s             |

HQ and Registered Office Via Giovanni Agnelli 1 33083 Villotta di Chions (PN) Italy Società Unipersonale

Capitale sociale €102.040 P.I. 01697470936 C.F. 01697470936 REA PN-97255 D-U-N-S<sup>®</sup> 51-724-9350 T + 39 0434 421 111 F + 39 0434 639 021 UNIVERSAL PRODUCTION IN-SYSTEM PROGRAMMING

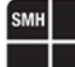

### Melexis Fast LIN MLX81109 MULAN 2 example from driver version 5.03

Here you can find an example for MLX81109 Mulan 2 device.

#### Melexis Fast LIN MLX81109 MULAN 2 example FRB creation

On Advanced FRB setup select **New frb -> Add > Import from source file HEX** and choose from your local path the **'LOADER\_B.hex'** source file (Loader B file).

| Target Address |
|----------------|
|                |
|                |
|                |
|                |
|                |
|                |
|                |

Create the LOADER\_B.frb:

| Generating FRB | file                                                                                      |    |
|----------------|-------------------------------------------------------------------------------------------|----|
| FRB File Name  | C:/Users/mortolan/Documents/FlashRunner2/Binaries/loader8-81108_9C-J2602-10400-loader.frb |    |
| FRB Blocks     | 5/5                                                                                       |    |
| Current Block  | 100% - Block Size: 38 Byte                                                                |    |
| Check FRB File | 100%                                                                                      |    |
|                |                                                                                           | ОК |

Now select Add > Import from source file HEX and choose from your local path the 'FLASH\_and\_NVRAM.hex" source file.

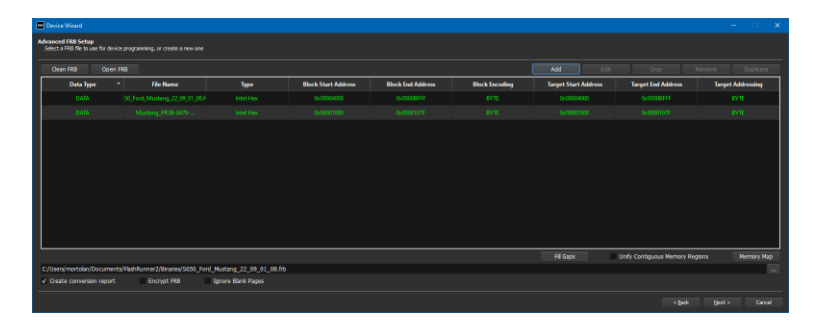

#### Create the FLASH\_and\_NVRAM.frb:

| Generating FRB | file                                                                                |    |
|----------------|-------------------------------------------------------------------------------------|----|
| FRB File Name  | C:/Users/mortolan/Documents/FlashRunner2/Binaries/S650_Ford_Mustang_22_09_01_08.frb |    |
| FRB Blocks     | 2/2                                                                                 |    |
| Current Block  | 100% - Block Size: 32768 Byte                                                       |    |
| Check FRB File | 100%                                                                                |    |
|                |                                                                                     | ОК |

HQ and Registered Office Via Giovanni Agnelli 1 33083 Villotta di Chions (PN) Italy Società Unipersonale Capitale sociale €102.040 P.I. 01697470936 C.F. 01697470936 REA PN-97255 D-U-N-S<sup>®</sup> 51-724-9350 T + 39 0434 421 111 F + 39 0434 639 021 UNIVERSAL PRODUCTION IN-SYSTEM PROGRAMMING

#### →smh-tech.com

#### Melexis Fast LIN MLX81109 MULAN 2 example Commands

#### Additional parameters:

```
#TCSETPAR BOOTLOADER_B: LOADER_B.frb
#TCSETPAR CUSTUMER_FIRMWARE: FLASH_and_NVRAM.frb
#TCSETPAR EXTERNAL_HARDWARE: YES
#TCSETPAR EXTERNAL_HARDWARE_REVISION: PC10694
#TCSETPAR LIN_ENTRY: YES
#TCSETPAR LIN_FREQUENCY: 10400
#TCSETPAR NAD1: 0x7F
#TCSETPAR PROTCLK: 75000
#TCSETPAR WAKEUP_PULSE: 100
```

75000 bps is the maximum frequency supported by Melexis Mulan2 bootloader

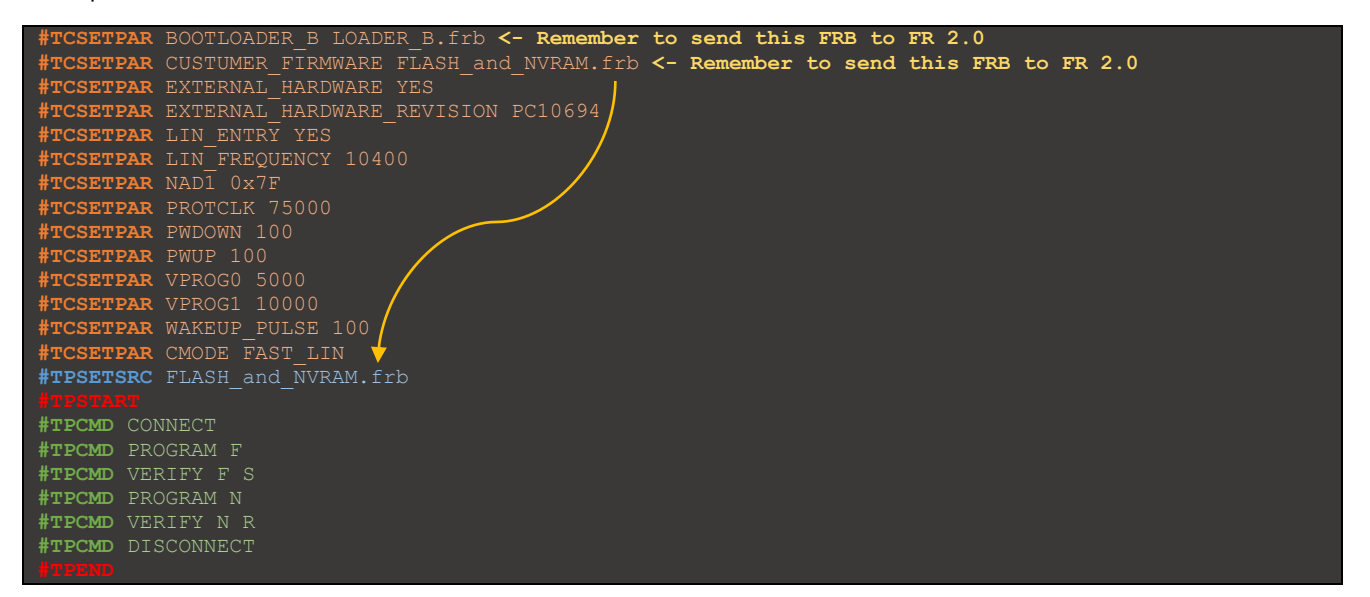

#### Melexis Fast LIN MLX81109 MULAN 2 example Real Time Log

| #TPCMD CONNECT                               |  |
|----------------------------------------------|--|
| Melexis MLX81108 Mulan2 series.              |  |
| Execute wake up pulse of 100ms.              |  |
| Selected LIN Baudrate is 19200 bps.          |  |
| Selected NAD1 is 0x7F [wildcard].            |  |
| Send LIN Entry Programming Mode frame.       |  |
| * Device respond with NAD 0x1B.              |  |
| * Device PCI: 0x06, SID: 0xF2.               |  |
| * Melexis SW Platform Major: 0x04.           |  |
| * Melexis SW Platform Minor: 0x02.           |  |
| * Melexis SW Platform Build: 0x00.           |  |
| * Melexis SW Platform Revision: 0x00.        |  |
| * Device Loader state: 0x00 - 1st generation |  |
| Send key frames.                             |  |
| * Completed send key frames.                 |  |
| Send switch to FASTLIN frame.                |  |
| * Requested FASTLIN Baudrate is 75000 bps.   |  |
| * Generated FASTLIN Baudrate is 75000 bps.   |  |
| Read device RAM table.                       |  |
| * Read device RAM table completed.           |  |
| Device Loader State: 0.                      |  |
| Time for Connect: 0.415 s.                   |  |
| · >  <br>                                    |  |
| #TPCMD PROGRAM F                             |  |
| > Device Loader State is: 0.                 |  |
| Change Device Loader State to 1.             |  |
| Operation completed after 0.426 s.           |  |
| > Device Loader State is: 1.                 |  |
| Change Device Loader State to 2.             |  |

HQ and Registered Office Via Giovanni Agnelli 1 33083 Villotta di Chions (PN) Italy Società Unipersonale Capitale sociale €102.040 P.I. 01697470936 C.F. 01697470936 REA PN-97255 D-U-N-S\* 51-724-9350 T + 39 0434 421 111 F + 39 0434 639 021 UNIVERSAL PRODUCTION IN-SYSTEM PROGRAMMING

#### →smh-tech.com

|                        | SMH |
|------------------------|-----|
|                        |     |
| Bootloader.            |     |
|                        |     |
|                        |     |
|                        |     |
| 184 KiB - 10%          |     |
| 84 K1B - 20%           |     |
| 84 KIB - 308           |     |
| 04 KID - 408           |     |
|                        |     |
|                        |     |
|                        |     |
| OxCDB26A3F             |     |
|                        |     |
|                        |     |
|                        |     |
|                        |     |
|                        |     |
|                        |     |
|                        |     |
|                        |     |
| 884 KiB - 60%          |     |
| 84 KiB - 70%           |     |
| 184 KiB - 80%          |     |
| 184 KiB - 90%          |     |
| 184 ALB - LUUS         |     |
| Mipreteu alter 3.32.5. |     |
| Imper Half of FLASH    |     |
|                        |     |
| 14 KiB - 20%           |     |
| 384 KiB - 30%          |     |
|                        |     |
|                        |     |
|                        |     |
|                        |     |
|                        |     |
|                        |     |
|                        |     |
| mpleted after 4.903 s. |     |
|                        |     |
| ogram F: 14./48 s.     |     |

Time for Frogram F: 14.748 S.
>|---#TPCMD VERIFY F R
Time for Verify Readout F: 7.960 s.
>|
---#TPCMD VERIFY F S

Requested CRC: 0x86EC - Device CRC: 0x86EC Time for Verify Bist F: 0.225 s. >| --=#TPCMD DISCONNECT

Restart the Melexis devi

### Melexis Fast LIN MLX81109 MULAN 2 example Programming Times

| Operation                     | Timings FlashRunner 2.0 |  |  |
|-------------------------------|-------------------------|--|--|
| Time for Connect              | 0.415 s                 |  |  |
|                               |                         |  |  |
| Time for Program Flash        | 14,748 s                |  |  |
| Time for Verify Readout Flash | 7.960 s                 |  |  |
| Time for Verify BIST Flash    | 0,225 s                 |  |  |
|                               |                         |  |  |
| Cycle Time                    | 00:23.408 s             |  |  |

HQ and Registered Office Via Giovanni Agnelli 1 33083 Villotta di Chions (PN) Italy Società Unipersonale Capitale sociale €102.040 P.I. 01697470936 C.F. 01697470936 REA PN-97255 D-U-N-S<sup>®</sup> 51-724-9350 T + 39 0434 421 111 F + 39 0434 639 021 UNIVERSAL PRODUCTION IN-SYSTEM PROGRAMMING

#### →smh-tech.com

### Melexis Fast LIN MLX81325 MULAN 3 example

Here you can find an example for MLX81325 Mulan 3 device.

#### Melexis Fast LIN MLX81325 MULAN 3 example Commands

Additional parameters:

```
#TCSETPAR EXTERNAL_HARDWARE: YES
#TCSETPAR EXTERNAL_HARDWARE_REVISION: PC10707
#TCSETPAR LIN_ENTRY: YES
#TCSETPAR LIN_FREQUENCY: 19200
#TCSETPAR NAD1: 0x7F
#TCSETPAR PROTCLK: 75000
#TCSETPAR WAKEUP_PULSE: 100
```

75000 bps is the maximum frequency supported by Melexis Mulan2 bootloader

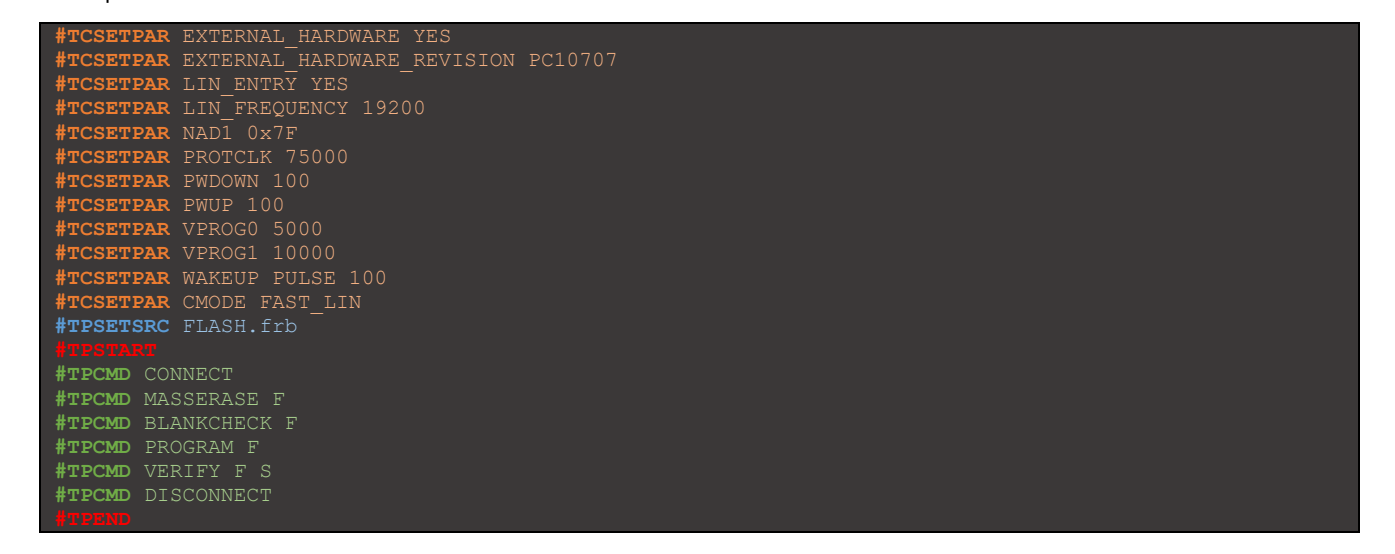

#### Melexis Fast LIN MLX81325 MULAN 3 example Real Time Log

```
---#TPCMD CONNECT
Melexis MLX81325 Mulan3 series.
Execute wake up pulse of 100ms.
Selected LIN Baudrate is 19200 bps.
Selected NAD1 is 0x7F [wildcard].
Send LIN Entry Programming Mode frame.
* Device respond with NAD 0x07.
* Device PCI: 0x06, SID: 0xF2.
* Melexis SW Platform Minor: 0x00.
* Melexis SW Platform Minor: 0x00.
* Melexis SW Platform Build: 0x02.
* Melexis SW Platform Build: 0x02.
* Melexis SW Platform Revision: 0x05.
* Device Loader state: 0x04 - 2nd generation loader.
Send key frames.
* Completed send key frames.
Send switch to FASTLIN frame.
* Requested Baudrate is 75000 bps.
* Generated Baudrate is 75000 bps.
Read device RAM table.
* Read device RAM table.
* Read device RAM table.
* Write Melexis RAM keys.
* Write Melexis RAM keys completed.
Time for Connect: 0.410 s.
>>
---#TPCMD MASSERASE F
```

HQ and Registered Office Via Giovanni Agnelli 1 33083 Villotta di Chions (PN) Italy Società Unipersonale Capitale sociale €102.040 P.I. 01697470936 C.F. 01697470936 REA PN-97255 **D-U-N-S**<sup>®</sup> 51-724-9350 **T** + 39 0434 421 111 **F** + 39 0434 639 021 UNIVERSAL PRODUCTION IN-SYSTEM PROGRAMMING

#### →smh-tech.com

---#TPCMD BLANKCHECK F Requested CRC: 0xE1F0 - Device CRC: 0xE1F0. Time for Blankcheck F: 0.180 s. >| ---#TPCMD PROGRAM F The firmware enables the Flash readout protection Time for Program F: 8.096 s. >| ---#TPCMD VERIFY F S Requested CRC: 0x9D02 - Device CRC: 0x9D02.

--#TPCMD DISCONNECT estart the Melexis devic

### Melexis Fast LIN MLX81325 MULAN 3 example Programming Times

| Operation                      | Timings FlashRunner 2.0 |  |
|--------------------------------|-------------------------|--|
| Time for Connect               | 0.410 s                 |  |
|                                |                         |  |
| Time for Masserase Flash       | 0,044 s                 |  |
| Time for Blankcheck BIST Flash | 0,180 s                 |  |
| Time for Program Flash         | 8,096 s                 |  |
| Time for Verify BIST Flash     | 0.180 s                 |  |
|                                |                         |  |
| Cycle Time                     | 00:08.969 s             |  |

### Melexis Fast LIN MLX81325 MULAN 3 example Flash Readout Protection

If The firmware enables the Flash Readout Protection:

"The Flash is read protected when the upper 32-bits are not equal to the lower 32-bits of the 64-bit Flash protection key as stored in the Flash memory at address **0xBF46**"

So, it is not possible to read back the contents of the Flash Memory and only the verify BIST can be performed.

To execute the Verify Readout (**#TPCMD** VERIFY F R) or a read/dump command (**#TPCMD** READ F / **#TPCMD** DUMP F) you must send the correct ram keys into connect procedure.

To do that you must set these eight **#TCSETPAR** commands:

**#TCSETPAR** RAM\_KEY\_0<RAM key Value 0>**#TCSETPAR** RAM\_KEY\_1<RAM key Value 1>**#TCSETPAR** RAM\_KEY\_2<RAM key Value 2>**#TCSETPAR** RAM\_KEY\_3<RAM key Value 3>**#TCSETPAR** RAM\_KEY\_4<RAM key Value 4>**#TCSETPAR** RAM\_KEY\_5<RAM key Value 5>**#TCSETPAR** RAM\_KEY\_6<RAM key Value 6>**#TCSETPAR** RAM\_KEY\_7<RAM key Value 7>

HQ and Registered Office Via Giovanni Agnelli 1 33083 Villotta di Chions (PN) Italy Società Unipersonale Capitale sociale €102.040 P.I. 01697470936 C.F. 01697470936 REA PN-97255 **D-U-N-S**<sup>®</sup> 51-724-9350 **T** + 39 0434 421 111 **F** + 39 0434 639 021

### Melexis Fast LIN MLX81113 CAMCU example

Here you can find an example for MLX81113-xBx CAMCU device.

### Melexis Fast LIN MLX81113 CAMCU example Commands

Additional parameters:

```
#TCSETPAR NAD1: 0x7F
#TCSETPAR EXTERNAL_HARDWARE: YES
#TCSETPAR EXTERNAL_HARDWARE_REVISION: PC10719
#TCSETPAR LIN_ENTRY: YES
#TCSETPAR LIN_FREQUENCY: 19200
#TCSETPAR NAD1: 0x7F
#TCSETPAR PROTCLK: 150000
#TCSETPAR WAKEUP_PULSE: 100
```

150000 bps is the maximum frequency supported by Melexis CamCU bootloader

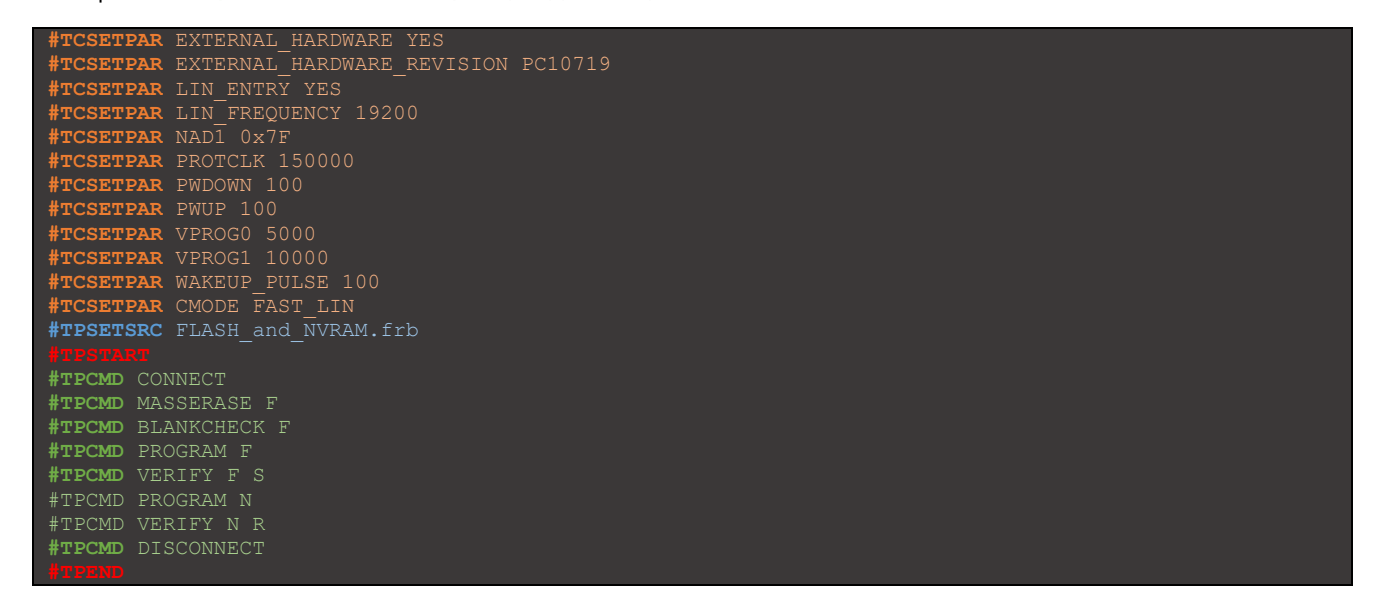

#### Melexis Fast LIN MLX81113 CAMCU example Real Time Log

#### --#TPCMD CONNECT

```
Melexis MLX81113-xBx CamCU series.
Execute wake up pulse of 100ms.
Selected LIN Baudrate is 19200 bps.
Selected NAD1 is 0x7F [wildcard].
Send LIN Entry Programming Mode frame.
* Device respond with NAD 0x01.
* Device PCI: 0x06, SID: 0xF2.
* Melexis SW Platform Major: 0x01.
* Melexis SW Platform Minor: 0x23.
* Melexis SW Platform Build: 0x00.
* Melexis SW Platform Revision: 0x00.
* Device Loader state: 0x05 - 3rd generation loader.
Send switch to FASTLIN frame.
* Requested FASTLIN Baudrate is 150000 bps.
* Generated FASTLIN Baudrate is 150000 bps.
* Write Melexis RAM keys.
* Write Melexis RAM keys.
* Write Melexis RAM keys.
>>
---#TPCMD MASSERASE F
Erase page address [0x5800-0x5FFF].
```

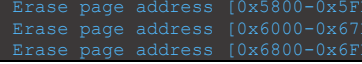

HQ and Registered Office Via Giovanni Agnelli 1 33083 Villotta di Chions (PN) Italy Società Unipersonale Capitale sociale €102.040 P.I. 01697470936 C.F. 01697470936 REA PN-97255 D-U-N-S<sup>®</sup> 51-724-9350 T + 39 0434 421 111 F + 39 0434 639 021 UNIVERSAL PRODUCTION IN-SYSTEM PROGRAMMING

#### →smh-tech.com

| #TPCMD BLANKCHECK F |  |  |  |
|---------------------|--|--|--|

#### ---#IPCMD BLANKCHECK F Requested CRC: 0x30B8 - Device CRC: 0x30B8. Fime for Blankcheck F: 0.073 s.

---#TPCMD PROGRAM F Fime for Program F: 3.497 s.

### ---#TPCMD VERIFY F S Requested CRC: 0x6DF0 - Device CRC: 0x6DF

>| ---#TPCMD PROGRAM N Time for Program N: 0.024 s.

---#TPCMD VERIFY N R Time for Verify Readout N: 0.004 s.

---#TPCMD DISCONNECT

### Melexis Fast LIN MLX81113 CAMCU example Programming Times

| Operation                      | Timings FlashRunner 2.0 |
|--------------------------------|-------------------------|
| Time for Connect               | 0.384 s                 |
| Time for Masserase Flash       | 0,512 s                 |
| Time for Blankcheck BIST Flash | 0,073 s                 |
| Time for Program Flash         | 3.497 s                 |
| Time for Verify BIST Flash     | 0.073 s                 |
| Time for Program NVRAM         | 0.024 s                 |
| Time for Verify BIST NVRAM     | 0.004 s                 |
|                                |                         |
| Cycle Time                     | 00:04.617 s             |

| Operation                      | FlashRunner 2.0 Ch. 1 | FlashRunner 2.0 Ch. 2 | FlashRunner 2.0 Ch. 3 |
|--------------------------------|-----------------------|-----------------------|-----------------------|
| Time for Connect               | 0.384 s               | 0.386 s               | 0.385 s               |
| Time for Masserase Flash       | 0,512 s               | 0.512 s               | 0.513 s               |
| Time for Blankcheck BIST Flash | 0,073 s               | 0.074 s               | 0.073 s               |
| Time for Program Flash         | 3.497 s               | 3.501 s               | 3.500 s               |
| Time for Verify BIST Flash     | 0.073 s               | 0.074 s               | 0.075 s               |
| Time for Program NVRAM         | 0.024 s               | 0.024 s               | 0.024 s               |
| Time for Verify BIST NVRAM     | 0.004 s               | 0.003 s               | 0.003 s               |
|                                |                       |                       |                       |
| Cycle Time                     |                       | 00:04.633 s           |                       |

SMH Technologies S.r.l.

HQ and Registered Office Via Giovanni Agnelli 1 33083 Villotta di Chions (PN) Italy Società Unipersonale Capitale sociale €102.040 P.I. 01697470936 C.F. 01697470936 REA PN-97255 D-U-N-S<sup>®</sup> 51-724-9350 T + 39 0434 421 111 F + 39 0434 639 021

### UNIVERSAL PRODUCTION IN-SYSTEM PROGRAMMING

### →smh-tech.com

# ѕмн

### Melexis Fast LIN Driver Changelog

Info about driver version 1.00 Supported standard operations for Melexis MLX81115.

**Info about driver version 2.00 - 14/10/2020** Completely supported Melexis MLX81115.

Info about driver version 2.01 - 30/10/2020 Upgraded entry with two NAD #TCSETPAR NAD1 <Hex> and TCSETPAR NAD2 <Hex>. Added autodetect NAD procedure into Connect procedure.

Info about driver version 2.02 - 11/11/2020 Multiple Connect with **#TCSETPAR** CONNECT\_RETRY <Retries>.

Info about driver version 2.03 - 12/08/2021 Added custom **#TCSETPAR** WAKEUP\_PULSE <ms> parameter.

Info about driver version 4.00 - 29/12/2021 Supported Mulan2 and Mulan3 Melexis families. Added custom #TCSETPAR MELEXIS\_BOOTLOADER\_B <filename.frb> parameter. Added custom #TCSETPAR CUSTOMER\_FIRMWARE <filename.frb> parameter.

**Info about driver version 4.01 - 01/02/2021** Upgraded connect procedure.

Info about driver version 4.02 - 11/02/2021 Upgraded connect procedure for Melexis Mulan 2 Device.

**Info about driver version 4.03 - 22/02/2021** Fixed small details for Melexis Mulan 2 Device.

Info about driver version 4.04 - 01/04/2021 Improved stability for Mulan 2 Device in full parallel.

Info about driver version 4.05 - 30/05/2021 Improved stability and performances with new FASTLIN FPGA.

Info about driver version 4.06 - 30/06/2021 Improved stability and performances with new FASTLIN FPGA.

Info about driver version 4.07 - 12/08/2021 Internal upgrade of the algorithm, no change to the operations it performs.

Info about driver version 4.08 - 25/08/2021 Changed driver name from libmlxflin.so to libmlxfastlin.so.

Internal upgrade of the algorithm, no change to the operations it performs.

### Info about driver version 4.09 - 27/08/2021

Improved stability and performances for Melexis Mulan2 and Mulan3 devices.

### Info about driver version 4.10 - 31/08/2021

 $\label{eq:linear} Improved stability and performance through a new parameter \mbox{\sc transformation} \mbox{\sc transformation} \mbox{\sc transfo$ 

Info about driver version 4.11 - 25/10/2021

Added new device MLX81113-xBx CamCU series. Improved stability and performance.

### Info about driver version 4.12 - 18/11/2021

Updated connect procedure for the MLX81113-xBx CamCU series when the device responds with an unexpected state in the Fast LIN switch frame.

HQ and Registered Office Via Giovanni Agnelli 1 33083 Villotta di Chions (PN) Italy Società Unipersonale Capitale sociale €102.040 P.I. 01697470936 C.F. 01697470936 REA PN-97255 D-U-N-S<sup>®</sup> 51-724-9350 T + 39 0434 421 111 F + 39 0434 639 021

#### Info about driver version 4.13 - 17/01/2022

Improved stability of programming NVRAM for Mulan3 series.

#### Info about driver version 4.14 - 04/04/2022

Improved programming procedure for Mulan 2 devices with Melexis old SW platform and fixed Baudrate.

#### Info about driver version 4.15 - 18/04/2022

#### Added New Fast LIN FPGA to manage the new SMH External Hardware.

Added **#TCSETPAR** EXTERNAL HARDWARE\_REVISION </PROG1\_LEVEL\_SHIFTER\_PC10707> or <LIN/FAST\_LIN\_adapter\_PC10694> to manage the new SMH External Hardware.

#### Info about driver version 4.16 - 15/05/2022

Supported MLX81300, MLX81310 and MLX81315 devices of Mulan 2 series. Supported MLX81325 device of Mulan 3 series. Added new FASTLIN FPGA to upgraded performances with new SMH External Hardware. Upgraded program procedure for CamCU series following the new updated Melexis Reference Manual. Increased delay time of 4 ms after Blankcheck/Verify [BIST] request for Melexis Mulan 3 series.

#### Info about driver version 4.17 - 19/05/2022

Updated NVRAM Program and Verify for Mulan 2 and Mulan 3 series by skipping reserved NVRAM addresses. Removed an incorrect print on the log during the Connect phase that could appear in special device conditions. Improved the delay for the program of the Mulan 2 series devices when you are forced to use a frequency of 25000 bps (old Melexis Software Platform).

Added algorithm trimming commands that allow customer to modify any delay in the execution flow. These commands are for confidential use and should only be used if SMH Technologies claims to use them.

#### Info about driver version 4.18 - 26/05/2022

Fixed program timings for Melexis Mulan 2 first loader step [0-1] at 25000 bps.

#### Info about driver version 4.19 - 14/06/2022

Added verify BIST performed through LIN protocol for Mulan2 devices when Melexis SW Platform version is old and verify BIST through FASTLIN protocol is not supported.

#### Info about driver version 4.20 - 16/06/2022

Print current FPGA version loaded into TPSTART command. Upgraded internal code to align all drivers.

#### Info about driver version 4.21 - 30/06/2022

Added **#TCSETPAR** LIN\_FREQUENCY <br/>
<br/>
keyset the LIN frequency for Connect command.

#### Info about driver version 5.00 - 01/08/2022

Added FPGA for new FlashRunner 2.0 models.

#### Info about driver version 5.01 - 31/08/2023

Updated **#TCSETPAR** EXTERNAL\_HARDWARE\_REVISION <Revision> command. Supported MLX81301 device.

#### Info about driver version 5.02 - 15/12/2023

Supported MLX81123 CamCU device. Updated help table to show available commands for all Melexis families. Added description for Melexis Generation Loader into Connect procedure. Added print into TPSTART command to show the selected SMH Fast LIN hardware revision.

#### Info about driver version 5.03 - 11/11/2024

Supported old Melexis loader peculiarities. Added log print during Mulan2 program operation.

#### Info about driver version 5.04 - 02/12/2024

Supported MLX81118-xxB CamCU device.

#### Info about driver version 5.05 - 19/03/2025

Updated Connect procedure and Program procedure for Mulan2 devices with old bootloader.

HQ and Registered Office Via Giovanni Agnelli 1 33083 Villotta di Chions (PN) Italy Società Unipersonale Capitale sociale €102.040 P.I. 01697470936 C.F. 01697470936 REA PN-97255 D-U-N-S<sup>®</sup> 51-724-9350 T + 39 0434 421 111 F + 39 0434 639 021